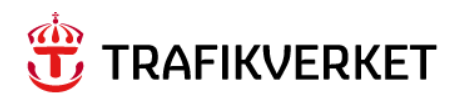

# Lathund Arbetsorder - Hantera Underhållsåtgärd

Utföra, Återrapportera, Beställargodkännande

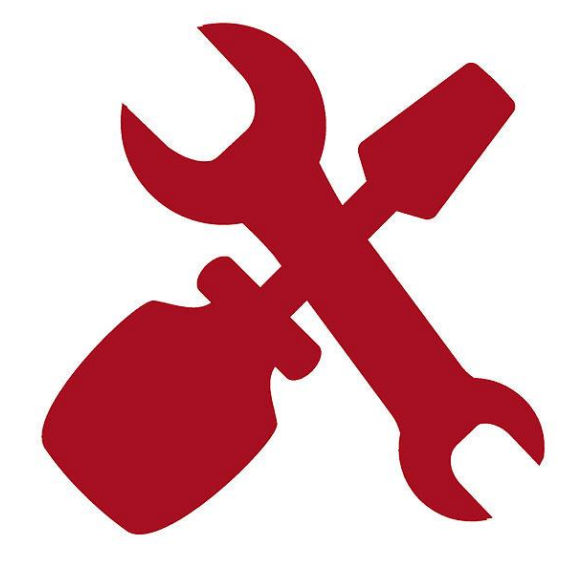

Författare: Gus Systemförvaltning Dokumentdatum: 2023-04-25 Release: 23.2 Konfidentialitetsnivå: 1 Ej känslig

## Innehåll

| KORT           | GOM LATHUNDEN                                                 |
|----------------|---------------------------------------------------------------|
| HANT           | TERA UNDERHÅLLSÅTGÄRD3                                        |
| <b>1. UT</b>   | FÖRA UNDERHÅLLSÅTGÄRD - UTFÖRARE4                             |
| 1.1.           | Starta arbetet eller skicka tillbaks till Planerare 4         |
| 1.2.           | Arbetet är utfört eller behöver pausas9                       |
| 2. ÅT          | ERRAPPORTERA UNDERHÅLLSÅTGÄRD - UTFÖRARE                      |
| 2.1.           | Återrapportera utförda åtgärder12                             |
| 2.2.           | Rapportera timmar och kostnader15                             |
| 2.3.           | Skapa Ärende för uppföljningsarbete26                         |
| 3. EF1         | FERKONTROLL AV ÅTERRAPPORTERING - UTFÖRARE                    |
| <b>4. UN</b>   | DERHÅLLSÅTGÄRD GRANSKAD AV BESTÄLLAREN                        |
| 4.1.           | Beställargodkännande - Teknisk kontroll av Underhållsingenjör |
| 4.2.           | Beställargodkännande – Ekonomi och slutkontroll av Beställare |
| <b>5. ST</b> / | ATUSKODER                                                     |
| 6. E-K         | URSER                                                         |

### Kort om lathunden

Beskriver hur arbetet med rapportering av utförandet och återrapportering sker.

Målgrupp är de som ska utföra en Underhållsåtgärd (Arbetsorder) samt för de som återrapporterar utfört arbete. Funktionalitet för Beställargodkännande ingår också i denna lathund.

## Hantera underhållsåtgärd.

När en arbetsorder godkänts för utförande skickas arbetsordern till utförarens inkorg. Utföraren skriver ut erforderliga dokument för arbetet och rapporterar när arbetet pågår samt när det är utfört. Utföraren återrapporterar tid och använt material samt beskriver arbetets utförande med hjälp av text och vid avhjälpande underhåll även felkoder.

För arbetsorder som har en placering som tillhör ett trafikledningsområde och där prioritet är 1 eller 2 ligger arbetsordern kvar i driftteknikernas inkorg tills arbetet är utfört. Drifttekniker ringer i dessa fall ut entreprenören och entreprenören rapporterar till driftteknikern när arbetet påbörjas respektive avslutas. När arbetet är utfört flyttar driftteknikern arbetsordern till entreprenörens inkorg för återrapportering.

När arbetsordern är färdigrapporterad skickas den till Beställare för Beställargodkännande om detta gäller för avtalet/arbetsordern. I annat fall avslutas arbetsordern.

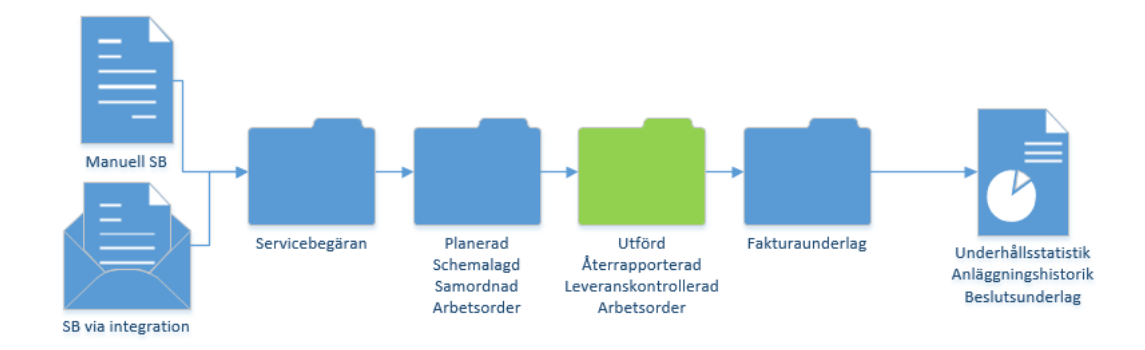

# 1. Utföra Underhållsåtgärd - Utförare

En arbetsorder som väntar på utförande har status Godkänd (APPR).

När en underhållsåtgärd ska utföras kan erforderliga dokument skrivas ut. När arbetet startar ändrar utföraren arbetsorderns status till Pågår (INPRG). Då kan Drifttekniker, Planerare, Schemaläggare och Beställare se i systemet vilka arbetsorder som pågår, vilka som inte har startat och vilka som ev. har blivit pausade.

Det är också bra att ändra status på arbetsorder i de fall arbetet blir vilande under en tid. I det fallet ändras status till Pausat arbete (DEFERRED) återfinns arbetsordern i planerarens inkorg.

När arbetet är klart, då ändrar utföraren status till Utfört (COMP). Även då ser drifttekniker och övriga som jobbar inom avtalet vilka arbetsordrar som är färdiga i förhållande till de som inte är färdiga eller som inte har påbörjats.

Utföraren kan välja att returnera en godkänd arbetsorder till planerare i de fall arbetet inte kan utföras med de förutsättningar som angivits eller av andra orsaker.

### 1.1. Starta arbetet eller skicka tillbaks till Planerare

| Inkorg/tilldelningar                                                      |            |                  |                  |            |
|---------------------------------------------------------------------------|------------|------------------|------------------|------------|
|                                                                           |            | 0                |                  | a          |
| Beskrivning<br>Nösta tilldalaias förfallar:                               | Anmarkning | Startdatum       | Dirigera arbets  | riode      |
| Nasta tittudetiling for lattet 2025-02-13 23:58                           |            | 2023-02-13 23:58 | 0;0              | Uppdatera  |
| AU Godkand för utförande 12250 Missijud från pump och visst vättenläckage |            |                  | 0 <sup>-</sup> 0 |            |
|                                                                           |            |                  |                  | 1 - 1 av 1 |

| 1. | Lokalisera arbetsordern i inkorgen.                                                                                                    |
|----|----------------------------------------------------------------------------------------------------|
|    | För arbetsorder som ska utföras visas alltid denna text i inkorgen <i>AO godkänd för utförande AO nr följt av beskrivning</i> . Klicka på länken i inkorgen för att<br>öppna arbetsordern.                                                                                                    |
| 2. | Bedöm om arbetet kan utföras med angivna uppgifter på arbetsordern.                                                                                                    |
|    | I de fall arbetet inte bedöms som utförbart skickas arbetsorder tillbaks till<br>planerare med uppgifter om vad som orsakar beslutet. Se instruktioner längre ner<br>i denna lathund.                                                                                                    |
| 3. | I de fall arbetet kan utföras så kan arbetsordern skrivas ut.                                                                                                    |
|    | Sharketer A      Adetacode location (57: 00 761 11762     Containance of (a)      Containance of (a)      Containace of |
|    | För att skriva ut en arbetsorder. Klicka på webläsarvyn Arbetsorder-detaljer inkl<br>kvittensbara Uao .                                                                                                    |

|    | Image: Construction of the state of the state of the |  |  |  |  |  |  |
|----|----------------------------------------------------------------------------------------------------|--|--|--|--|--|--|
|    | Rapporten visas då på skärmen och det går att skriva ut eller spara till PDF.                                                                                                    |  |  |  |  |  |  |
|    | Ikonen 📃 skriver ut. Via ikonen 📄 kan du spara en PDF.                                                                                                    |  |  |  |  |  |  |
|    | Sidan 1 av 2 14 4 4 4 4 2 2                                                                                                    |  |  |  |  |  |  |
|    | TRAFIKVERKET<br>Arbetsorder - detaljer, inkl kvittensbara underarbetsorder                                                                                                    |  |  |  |  |  |  |
|    | Arbetstyp: AU                                                                                                    |  |  |  |  |  |  |
|    | Det går också att använda skrivarikonerna för att skriva direkt till datorns<br>standardskrivare. Den ena ikonen skriver ut rapporten. Den andra ikonen skriver<br>ut rapporten inklusive arbetsorderns bilagor.                                                                                                    |  |  |  |  |  |  |
|    | ning Granskning Föro                                                                                                    |  |  |  |  |  |  |
|    | Det går att hitta fler rapporter för utskrift via Välj åtgärd och Kör Rapporter.                                                                                                    |  |  |  |  |  |  |
|    | Q       Visit straked       C       C       <                                                                                                    |  |  |  |  |  |  |
|    | Klicka på en rapport och klicka på Skicka.                                                                                                    |  |  |  |  |  |  |
| 4. | När arbetet startar ska arbetsordern skickas vidare i arbetsprocessen till Pågår<br>(INPRG) för att flera inom avtalet ska se vilka jobb som pågår, är färdiga eller<br>inte påbörjade.                                                                                                    |  |  |  |  |  |  |
|    | Detta processteg görs av utföraren för de arbetsorder som inte ligger hos<br>drifttekniker.                                                                                                    |  |  |  |  |  |  |
|    | För arbetsorder som ligger hos driftteknikerna (enligt beskrivet i inledningen) så<br>sker statusändringen av drifttekniker när utföraren ringt och meddelat att arbetet<br>påbörjas.                                                                                                    |  |  |  |  |  |  |

| 5. | Skicka Arbetsordern vidare till nästa steg i arbetsprocessen.                                                                                                    |  |  |  |  |  |
|----|----------------------------------------------------------------------------------------------------|--|--|--|--|--|
|    | Smanutaci      C      Advectordeducing (25) Cur.7.6.1.2.LT.2     (bit Advectordeducing (25) Cur.7.6.1.2.LT.2     (bit Ad |  |  |  |  |  |
| (  |                                                                                                    |  |  |  |  |  |
| 6. | Valj <i>Paborja Arbete</i> i de fall arbetet ska starta nu.                                                                                                    |  |  |  |  |  |
|    | Prioritet 3-4 el ej angiven prio     Prioritet 1 eller 2       Manuell inmatning <ul> <li>Påbörja arbete</li> <li>Påbörja arbete</li> </ul>                                                                                                    |  |  |  |  |  |
|    | Säkerhetsåtgård ej godkänd, återgå till planering     Tidpunkt ej godkänd, skicka tillbaka till schemaläggning     Anmärkning:                                                                                                    |  |  |  |  |  |
|    | OK Avbryt                                                                                                    |  |  |  |  |  |
|    | Drifttekniker utför detta moment när<br>arbetsorderns placering tillhör ett<br>trafikledningsområde.                                                                                                    |  |  |  |  |  |
|    | Manuell inmatning<br>Påbörja arbete<br>Åter till Drifttekniker för åtgärd, se AO beskrivning                                                                                                    |  |  |  |  |  |
|    | Anmärkning:                                                                                                    |  |  |  |  |  |
|    | Fältet "Verkligt startdatum" automatsätts när statusändring sker, detta fält kan redigeras före eller efter statusändringen.                                                                                                    |  |  |  |  |  |
|    | För arbetsorder med prioritet 3-4 (och 1-2 utanför trafikledningsområde) finns<br>arbetsordern kvar i utförarens inkorg och arbetsordern har nu status Pågår<br>(INPRG).                                                                                                    |  |  |  |  |  |
|    | För arbetsorder med prioritet 1-2 och inom trafikledningsområde ligger<br>arbetsordern kvar i driftteknikerns inkorg och arbetsordern har status Pågår<br>(INPRG).                                                                                                    |  |  |  |  |  |
|    | Utförarens eller Driftteknikerns inkorg Inkorg/TilldeIningar                                                                                                    |  |  |  |  |  |
|    | Beskrivning<br>Nästa tilldelning förfaller: 2023-02-13 21:01     Dirigera arbetsflöde       Utföra AO 12250 Missljud från pump och visst vattenläckage     2023-02-15 21:01     Modalates                                                                                                    |  |  |  |  |  |
| 7. | Dagboksanteckningar kan registreras löpande i rutan Logg under arbetslogg.                                                                                                    |  |  |  |  |  |

|   | Arbeislogg                                                                                                    |
|---|----------------------------------------------------------------------------------------------------|
|   | Arberslogger - Hitter - Henstein - Datur - Dav                                                                                                    |
|   | Post Klass Skapat av Datum* Typ Uversikt Läst?                                                                                                    |
|   | Det finns inga rader att visa.                                                                                                    |
|   |                                                                                                    |
|   | Ny rad                                                                                                    |
|   |                                                                                                    |
|   |                                                                                                    |
|   | Klicka på Arbetslogg och sedan på Ny rad. Välj typ av arbetslogg ARBETE. Ange                                                                                                    |
|   | en kortare beskrivning i det korta beskrivningsfältet och fyll vid behov på med                                                                                                    |
|   | mon tout i Datalimitan                                                                                                    |
|   | mer text i Detaijrutan.                                                                                                    |
|   |                                                                                                    |
|   | 12250 > WORKORDER UTBANV01 2023-02-15 21:07 ARBETE Q. Akte och hämtade reservdelar idag på fi                                                                                                    |
|   |                                                                                                    |
|   | Post: Uversat:<br>12250 > Akte och hämtade reservdelar idag på förrådet R<br>Klacs' Drahler"                                                                                                    |
|   | WORKORDER_<br>い 0 (+ 他 他 B I ⊻ 金 E B G G   平 田 田 世 + 路 + あ + 第 + 他 他 出<br>Skapat av:<br>Powere:<br>Powere: |
|   | UTEANNO1 Detum* 2013/04/521197                                                                                                    |
|   | Tildelat II:                                                                                                    |
|   | + Typ:<br>ARBETE G                                                                                                    |
|   | Letter and the second second se                                                                                                    |
|   |                                                                                                    |
|   |                                                                                                    |
|   |                                                                                                    |
|   | Spara Arbetsordern.                                                                                                    |
|   |                                                                                                    |
| 8 | Om bedömning görs att arbetet inte kan göras med arbetsorderns information                                                                                                    |
| _ | och tidor völi "Säkarhatsåtaärd aj godkänd åtaraå till planarina" ollor völi                                                                                                    |
| • |                                                                                                    |
|   | "Tidpunkt ej godkand, skicka tillbaka till schemalaggning".                                                                                                    |
|   |                                                                                                    |
|   | Valet "Säkerhetsåtgärd ej godkänd, återgå till planering"                                                                                                    |
|   | 5 55 7 5 1 5                                                                                                    |
|   |                                                                                                    |
|   | En logg post med typen SAKERHET måste skrivas innan AOn skickas tillbaks till                                                                                                    |
|   | planeraren.                                                                                                    |
|   |                                                                                                    |
|   | Logg 8                                                                                                    |
|   | Arbeislagg Kommunikationalogg                                                                                                    |
|   | Arbestogger     7     Einran     0     0     +     +     +     1     -     -       Bot     Vince     Since Arborn     Determine     Time     Anarility     List                                                                                                    |
|   | rost         xxxxxxxxxxxxxxxxxxxxxxxxxxxxxxxxxxxx                                                                                                    |
|   | Detailer                                                                                                    |
|   | Plast: Översika:<br>12257 >> Elansvarig har into annält att hon kan komma don pl; ■                                                                                                    |
|   | Reset:<br>WORKORER<br>WORKORER<br>Stand ar:                                                                                                    |
|   | UTBANYO1<br>Detum:                                                                                                    |
|   | ZUASWC13-ZL12Z                                                                                                    |
|   | • Typ:<br>SAMERHET Q                                                                                                    |
|   | Ny Ged                                                                                                    |
|   |                                                                                                    |
|   |                                                                                                    |
|   | Skieke erbeteerdern till Dienereren                                                                                                    |
|   | Skicka arbeisoruerii uli Planeraren                                                                                                    |
|   |                                                                                                    |

| <ul> <li>Säkerhetsåtgärd ej godl</li> </ul>                                                                                                    | känd, återgå till planering                                                                                     |                           |                                       |                                    |
|----------------------------------------------------------------------------------------------------|----------------------------------------------------------------------------------------------------|---------------------------|---------------------------------------|------------------------------------|
| ⊖ Tidpunkt ej godkänd, sk                                                                                                    | iicka tillbaka till schemaläggning                                                                              |                           |                                       |                                    |
| Anmärkning:                                                                                                    |                                                                                                    |                           |                                       |                                    |
|                                                                                                    |                                                                                                    |                           |                                       |                                    |
|                                                                                                    | ок Avbryt                                                                                                    |                           |                                       |                                    |
|                                                                                                    |                                                                                                    | ]                         |                                       |                                    |
| Planerarens inkorg                                                                                                    |                                                                                                    |                           |                                       |                                    |
| Inkorg/tilldelningar                                                                                                    |                                                                                                    |                           |                                       |                                    |
| Beskrivning<br>Nästa tilldelning förfaller: 2022-02-10 12:39                                                                                                    |                                                                                                    | Anmärkning                | Startdatum                            | Dirigera arbetsflöde<br>Vicciatura |
| Planera utförandet för AO 12250 Missljud frå                                                                                                    | n pump och visst vattenläckage                                                                                  | :                         | 023-02-10 12:39                       | 24<br>1 - 1 av 1                   |
| Arbetsordern har n                                                                                                    | u status Väntar på god                                                                                          | kännande(V                | WAPPR).                               |                                    |
|                                                                                                    |                                                                                                    |                           |                                       |                                    |
| Valet <i>"Tidpunkt ej</i>                                                                                                    | godkänd, skicka tillba                                                                                          | ka till schen             | naläggning                            | ".                                 |
|                                                                                                    |                                                                                                    |                           |                                       |                                    |
| En logg post med t                                                                                                    | ypen TIDPUNKT EJ O                                                                                              | K måste skr               | ivas innan                            | AOn skickas                        |
| tillbaks till schema                                                                                                    | läggaren.                                                                                                    |                           |                                       |                                    |
|                                                                                                    |                                                                                                    |                           |                                       |                                    |
| Arbetslogg Kommunikationslogg                                                                                                    |                                                                                                    |                           |                                       |                                    |
| Arbetsloggar 7 <u>Filtrona</u> > 9, 73 + + +                                                                                                    | 1 - 1 av 1 ⇒<br>Datum= Tvn Översikt                                                                             |                           | · · · · · · · · · · · · · · · · · · · |                                    |
| <ul> <li>12257 &gt; WORKORDER UTBANV01</li> </ul>                                                                                                    | 2023-02-15 21:12 (TIDPUNKT EJ O Q Hinner inte få he                                                             | m reservdelar till dennij |                                       |                                    |
| Detaljer<br>Post:                                                                                                    | Översikt:                                                                                                    |                           |                                       |                                    |
| 12257 ><br>Klass:<br>WORKORDER                                                                                                    | Hinner inte få hem reservdelar till denna tid<br>Detaljer:                                                      |                           | _                                     |                                    |
| Skapat av:                                                                                                    | Testanvita<br>Det tar ca 2 veckor till <u>pga</u> försenad leverans från t                                      | Format Inter              |                                       |                                    |
| UTBANV01                                                                                                    |                                                                                                    |                           |                                       |                                    |
| Datum:<br>2023-02-15 21:12<br>Tilldelad till:                                                                                                    |                                                                                                    |                           |                                       |                                    |
| 01a0v01<br>Datum:<br>2022-02-15 21:12<br>Tildedad Till:<br>• • • • • • • • • • • • • • •                                                                                 |                                                                                                    |                           |                                       |                                    |
| UTBAVVOT<br>Dature:<br>2022-2025 15:1212<br>Tildedad III:<br>TIDeFUNCT CO<br>Avrad                                                                                       |                                                                                                    |                           |                                       |                                    |
| UILAWAY<br>Dami'' A S S 12<br>Pricedad UI:<br>A<br>Ppr<br>TIDUNATION A<br>Nural                                                                                          |                                                                                                    |                           |                                       |                                    |
| Diamon<br>Deam:<br>2020-0-15:1:2<br>Tilledati:<br>                                                                                                    | till schomolöggeren                                                                                             |                           |                                       |                                    |
| Skicka tillbaks AOr                                                                                                    | n till schemaläggaren.                                                                                          |                           |                                       |                                    |
| Skicka tillbaks AOr                                                                                                    | n till schemaläggaren.                                                                                          |                           |                                       |                                    |
| Skicka tillbaks AOr                                                                                                    | n till schemaläggaren.                                                                                          |                           |                                       |                                    |
| Skicka tillbaks AOr<br>Manuell inmatning<br>Påbörja arbete<br>Säkerhetsåtgärd ej gr                                                                                      | n till schemaläggaren.<br>odkänd, återgå till planering                                                         |                           |                                       |                                    |
| Skicka tillbaks AOr<br>Manuell inmatning<br>Påbörja arbete<br>Säkerhetsåtgärd ej go<br>@ Tidpunkt ej godkänd,                                                            | n till schemaläggaren.<br>odkänd, återgå till planering<br>skicka tillbaka till schemaläggn                     | ing                       |                                       |                                    |
| Skicka tillbaks AOr<br>Manuell inmatning<br>Påbörja arbete<br>Säkerhetsåtgärd ej gr<br>i Tidpunkt ej godkänd,                                                            | n till schemaläggaren.<br>odkänd, återgå till planering<br>skicka tillbaka till schemaläggn                     | ing                       |                                       |                                    |
| Skicka tillbaks AOr<br>Manuell inmatning<br>Påbörja arbete<br>Säkerhetsåtgärd ej go<br>Tidpunkt ej godkänd,                                                              | n till schemaläggaren.<br>odkänd, återgå till planering<br>skicka tillbaka till schemaläggn                     | ing                       |                                       |                                    |
| Skicka tillbaks AOr<br>Manuell inmatning<br>O Påbörja arbete<br>Säkerhetsåtgärd ej go<br>Tidpunkt ej godkänd,                                                            | n till schemaläggaren.<br>odkänd, återgå till planering<br>skicka tillbaka till schemaläggn                     | ing                       |                                       |                                    |
| Skicka tillbaks AOr<br>Manuell inmatning<br>Påbörja arbete<br>Säkerhetsåtgärd ej go<br>Tidpunkt ej godkänd,                                                              | n till schemaläggaren.<br>odkänd, återgå till planering<br>skicka tillbaka till schemaläggn                     | ing                       |                                       |                                    |
| Skicka tillbaks AOr<br>Manuell inmatning<br>O Påbörja arbete<br>Säkerhetsåtgärd ej go<br>Tidpunkt ej godkänd,                                                            | n till schemaläggaren.<br>odkänd, återgå till planering<br>skicka tillbaka till schemaläggn<br>ок Аvbry         | ing                       |                                       |                                    |
| Schemaläggarens in                                                                                                    | n till schemaläggaren.<br>odkänd, återgå till planering<br>skicka tillbaka till schemaläggn<br>ок Аvbry<br>korg | ing<br>t                  |                                       |                                    |
| Schemaläggarens int                                                                                                    | n till schemaläggaren.<br>odkänd, återgå till planering<br>skicka tillbaka till schemaläggn<br>ок Аvbry<br>korg | ing<br>t                  |                                       |                                    |
| Skicka tillbaks AOr<br>Manuell inmatning<br>Påbörja arbete<br>Säkerhetsåtgärd ej go<br>Tidpunkt ej godkänd,<br>Anmärkning:<br>Schemaläggarens inn<br>Inkorg/tildelningar | n till schemaläggaren.<br>odkänd, återgå till planering<br>skicka tillbaka till schemaläggn<br>OK Avbry<br>korg | ing<br>t<br>t             | Startdatum • D                        | rigera arbetsflöde                 |

| 1 | När arbetet är utfört ska arbetsordern skickas vidare i arbetsprocessen till Utfört<br>(COMP) för att flera inom avtalet ska se vilka jobb som är färdiga eller<br>fortfarande pågår.                                                                                                 |                                                                    |  |  |  |  |  |
|---|----------------------------------------------------------------------------------------------------|--------------------------------------------------------------------|--|--|--|--|--|
|   | Detta processteg görs av utföraren för de arbetsorder som inte ligger hos<br>drifttekniker.<br>För arbetsorder som ligger hos driftteknikerna (enligt beskrivet i inledningen) så<br>sker statusändringen av drifttekniker när utföraren ringt och meddelat att<br>arbetet är utfört. |                                                                    |  |  |  |  |  |
|   |                                                                                                    |                                                                    |  |  |  |  |  |
| 2 | Skicka Arbetsordern vidare till nästa steg i arbetsprocessen.                                                                                                    |                                                                    |  |  |  |  |  |
|   | 🛞 такласянаст 🛕 🧮 Arbetsondorbruskning (59) - Gas 7.6.1.2 LTD2                                                                                                    | Watchnarcare <1 kg @ E+ @ TBM                                      |  |  |  |  |  |
|   | Fråga     v     Sök efter Arbetsorder:     Q,     v     Väll åtgård     v     O     ID     € + 3     26     ED       ← Listvining     Arbetsorder     Filsver     Säkerhetsinstruktion     Återrapportering     Verkliga värden     Relate                                            | 행 이 문화 한 한 문 문<br>rade poster - sammanställning, Förordningar      |  |  |  |  |  |
|   |                                                                                                    |                                                                    |  |  |  |  |  |
|   | <b>T</b> 7 <sup>11</sup> 1 4 7 , , , , , , , , , , , , , , , , , ,                                                                                                    |                                                                    |  |  |  |  |  |
| 3 | Valj Arbetet utfort.                                                                                                    |                                                                    |  |  |  |  |  |
|   |                                                                                                    |                                                                    |  |  |  |  |  |
|   | Prioritet 3-4 och blank prioritet                                                                                                    | Prioritet 1-2                                                      |  |  |  |  |  |
|   | Manuell inmatning                                                                                                    | Manuell inmatning                                                  |  |  |  |  |  |
|   | Arbete utfört                                                                                                    | Arbete utfört                                                      |  |  |  |  |  |
|   | <ul> <li>Pausa &amp; planera in ny tid för fortsättning</li> </ul>                                                                                                    | <ul> <li>Pausa &amp; planera in ny tid för fortsättning</li> </ul> |  |  |  |  |  |
|   | Appröxteringt                                                                                                    |                                                                    |  |  |  |  |  |
|   |                                                                                                    | Anmarkning:                                                        |  |  |  |  |  |
|   | ок Avbryt                                                                                                    | OK Avbryt                                                          |  |  |  |  |  |
|   |                                                                                                    |                                                                    |  |  |  |  |  |
|   |                                                                                                    | Drifttekniker utför detta moment                                   |  |  |  |  |  |
|   |                                                                                                    | när arbetsorderns placering tillhör                                |  |  |  |  |  |
|   | ett trafikledningsområde.                                                                                                    |                                                                    |  |  |  |  |  |
|   |                                                                                                    | Manuall impation                                                   |  |  |  |  |  |
|   |                                                                                                    | Arbete utfört                                                      |  |  |  |  |  |
|   |                                                                                                    | O Åter till Drifttekniker för åtgärd                               |  |  |  |  |  |
|   |                                                                                                    | Anmärkning:                                                        |  |  |  |  |  |
|   |                                                                                                    | ок Avbryt                                                          |  |  |  |  |  |
|   |                                                                                                    |                                                                    |  |  |  |  |  |
|   | Arbotsordorn får ny status Utfört orbot                                                                                                    | n (COMP) och arbotsordorn skiekes till                             |  |  |  |  |  |
|   | Arbeisoruern far nu status Otiort arbei                                                                                                    |                                                                    |  |  |  |  |  |
|   | vid statusändringen, detta fält kan redi                                                                                                    | geras före eller efter statusändringen.                            |  |  |  |  |  |
|   | Detta görs av utföraren för de arbetsorder som inte ligger hos drifttekniker.                                                                                                    |                                                                    |  |  |  |  |  |
|   |                                                                                                    |                                                                    |  |  |  |  |  |
|   |                                                                                                    |                                                                    |  |  |  |  |  |

|   | För arbetsorder som ligger hos driftteknikerna (enligt beskrivet ovan) så sker<br>statusändringen av drifttekniker när entreprenör ringt och meddelat att arbetet<br>är utfört.                                                                                                    |
|---|----------------------------------------------------------------------------------------------------|
|   | Utförarens inkorg<br>Inkorg/tilldelningar<br>Beskrivning<br>Nästa tilldelning förfaller: 2003-00-15 21:44 Dirigera arbetsflöde<br>Nästa tilldelning förfaller: 2003-00-15 21:44 Diseatera                                                                                                    |
|   | Om en arbetsorder skapats från en Servicebegäran så är den relaterad till<br>arbetsordern (kan ses under fliken Relaterade poster, som då visas med grön<br>text). Denna servicebegäran får status Löst (RESOLVED) när arbetsorderns<br>arbete är utfört.                                                                                                    |
| 4 | Pausa en arbetsorder som inte kan göras färdig under planerad tid utan måste<br>planeras om.<br>När arbetet pausas måste en arbetslogg post registreras med typen PAUS där<br>anledningen till omplaneringen noteras.                                                                                                    |
|   | Logg     Arbetslogg     Kommunikationslogg       Arbetsloggar     ♥ Eiltrera     ●       Post     Klass     Skapat av       Det finns inga rader att visa.                                                                                                    |
| 5 | Logg         Attendogg         Attendogg         Attendogg         Post       Skaps Skapstar         Detailor       Typ         Oversit:       Liast?         Detailor       Post         VID253a       VCRONDER         UIDAWV01       2022-402-15 22:03         Titlekided Bit       Detailor         Visit       Skeenedaar kom inte frami kid pga soldstomarna         Skeenedaar kom inte frami kid pga soldstomarna       Skeenedaar kom inte frami kid pga soldstomarna         Dataric       Detailor         Virialwords       Detailor         Virialwords       Skeenedaar kom inte frami kid pga soldstomarna         Kinste       Detailor         Skeenedaar kom inte frami kid pga soldstomarna       Skeenedaar kom inte frami kid pga soldstomarna         Skeenedaar kom inte frami kid pga soldstomarna       Skeenedaar kom inte frami kid pga soldstomarna         Skeenedaar kom inte frami kid pga soldstomarna       Skeenedaar kom inte frami kid pga soldstomarna         Virialwords       Detailor       Skeenedaar kom inte frami kid pga soldstomarna         Virialwords       Detailor       Skeenedaar kom inte frami kid pga soldstomarna         Virialwords       Detailor       Skeenedaar kom inte frami kid pga soldstomarna |
|   | Pausa arbetsordern.<br>Manuell inmatning<br>Arbete utfört<br>Pausa & planera in ny tid för fortsättning<br>Anmärkning:<br>K Avbryt                                                                                                    |

| Inkorg/tilldelningar                                                                                                    |                                                    |
|----------------------------------------------------------------------------------------------------|----------------------------------------------------|
| Beskrivning<br>Dista tilldelning förfaller: 2022/02/6 22/05                                                             | Anmärkning <u>Startdatum</u> <del>-</del> Dirigera |
| Pausad AO 12258 Missljud från pump och visst vattenläckage                                                              | 2023-02-15 22:05 👷                                 |
|                                                                                                    |                                                    |
| Arbetsordern har nu status Pausat arbete                                                                                | (DEFERRED).                                        |
| in Seisoraerin nar na Status i ausat ar Sete                                                                            | (DH Hutte).                                        |
|                                                                                                    |                                                    |
| När planeraren väljer att planera om arbe                                                                               | etsordern skickas den vidare i                     |
| arbetsprocessen                                                                                                    |                                                    |
| thermonant      A      A      Arbetsondorbevakning (SP) - Gus 7.6.1.2 UT32                                              | Uber /nations S3                                   |
| Fråga v Sok efter Arbetsorder: Q v Välj åtgärd v O □ Ω ← → 🔒 🐻 💷 🗷 🕼                                                    | 8 B B T 7                                          |
| Construction Aberta Arbeitsonder Planer Säkerhetsinstruktion (1000-0000) Återrapportering Verkliga värden Relaterade po |                                                    |
|                                                                                                    |                                                    |
|                                                                                                    |                                                    |
| Manual impation                                                                                                    |                                                    |
| Manuell inmatning                                                                                                    |                                                    |
| Manuell inmatning<br>Planera om nytt tillfälle för utförande                                                            |                                                    |
| Manuell inmatning                                                                                                    |                                                    |
| Manuell inmatning                                                                                                    |                                                    |
| Manuell inmatning                                                                                                    |                                                    |
| Manuell inmatning                                                                                                    |                                                    |
| Manuell inmatning<br>Planera om nytt tillfälle för utförande  Anmärkning:  K Avbryt                                     |                                                    |
| Manuell inmatning<br>Planera om nytt tillfälle för utförande  Anmärkning:  OK Avbryt                                    |                                                    |
| Manuell inmatning<br>Planera om nytt tillfälle för utförande  Anmärkning:  OK Avbryt                                    |                                                    |
| Manuell inmatning                                                                                                    | dorn till Vänter på godkäppend                     |

# 2. Återrapportera Underhållsåtgärd - Utförare

En Underhållsåtgärd ska återrapporteras så att arbetsordern kan godkännas samt utgöra underlag för fakturering, underhållshistorik och underhållsstatistik. Återrapportering sker i två steg, först rapporterar utföraren sina använda timmar, kostnader och använt material. Efter det skickas arbetsordern till utförarens projektledare eller ekonomihandläggare som kan kontrollera avrapportering och sedan justera. Om Beställargodkännande gäller ska arbetsordern skickas vidare till Beställaren för godkännande innan fakturering kan ske. Beställargodkännande kan ske i två steg där Underhållsingenjör först kontrollerar arbete och återrapportering ur ett tekniskt perspektiv. Varpå Projektledare eller Projektingenjör gör den slutliga kontrollen av kostnader och avslutar arbetsordern.

Olika regler kan gälla för återrapportering av olika typer av arbetsorder. För arbetsorder för Avhjälpande Underhåll (AU) måste Felkoder (Problem, Orsak och Åtgärd) anges.

En arbetsorder som är utförd men som väntar på återrapportering har status Utfört arbete(COMP).

#### Utförarens inkorg

| Inkorg/tilldelningar                                               |            |                     |                     |           |
|--------------------------------------------------------------------|------------|---------------------|---------------------|-----------|
|                                                                    |            |                     |                     |           |
| Beskrivning                                                        | Anmärkning | <u>Startdatum</u> - | Dirigera arbetsflöd | e         |
| Nästa tilldelning förfaller: 2023-02-15 21:44                      |            |                     | 1                   | Uppdatera |
| Återrapportera AO 12250 Missljud från pump och visst vattenläckage |            | 2023-02-15 21:44    | 20<br>0             |           |

### 2.1. Återrapportera utförda åtgärder

| 1. | Lokalisera arbetsordern i inkorgen.                                                                                                    |
|----|----------------------------------------------------------------------------------------------------|
|    | För arbetsorder som ska återrapporteras visas alltid denna text i inkorgen,<br><i>Återrapportera AO</i> följt av AO nummer och arbetsorderns beskrivning.<br>Klicka på länken i inkorgen för att öppna arbetsordern.                                                                                                    |
| 2. | Återrapportera med textbeskrivning, felkoder, dokumentändring, mm.                                                                                                    |
|    | Fliken Återrapportering                                                                                                    |
| 3  | Rutan Fel – detaljer.                                                                                                    |
|    | Fel-detailer a                                                                                                    |
|    | Placering - verifies advertes placering:         • Felloder         • + (1 - 3 av 3 + (1 - 3 av 3 + ( |
|    | Lineauer - verliefe ableets menuier.<br>20/264 ⊕ C, 4 € D Tydegellegboursp.<br>CAUSE 0-05 Aldring/Silage ■ 8                                                                                                    |
|    | Felilian: REMEDY A 0.3 Reprored / Juntered                                                                                                    |
|    | Feldatum: 0223-02-07 10:20 #                                                                                                    |
|    | Återrapportera arbetsorder för avhjälpande underhåll (AU) med felkoder.                                                                                                    |

| Om det framkommit att<br>arbetsordern så kan en n<br><u> *tww.cwc ^ = Ateteortetwalorg 59- Gus 76</u><br>Fråga v Sok efter Arbetsorder: Q v<br><u> Lista Arbetsorder</u> Säkerhetsinstruktion<br><u> Grundieformation</u>                                                                                                    | felet gäller en<br>ny placering vä                                                                                                    | annan placering än den som finns på<br>ljas till arbetsordern på följande sätt:<br>Använd då Välj Åtgärd och sedan<br>Byt Placering                                                                                                    |
|----------------------------------------------------------------------------------------------------|----------------------------------------------------------------------------------------------------|----------------------------------------------------------------------------------------------------|
| Arbetsonder:<br>12250 Missijud från pump och visst vattenläck<br>Fel - detaljer<br>Placering - Veriflera arbetets placering:<br>                                                                                                    | Area selectionships<br>Area selectionships<br>Market Area and Area and A | Byt placering         Detta används för att byta placering på en arbetsorder där underhålisavtal är applicerat. Eftersom det finns det enbart möligt att välja en placering som är relaterad till samma utförare som är definierad på arbetsordern.         • Placering:       • dvbryt         Ange ny placering eller sök med hjälp av välj värde ikonen. Klicka OK så byter systemet placering på arbetsordern. |
| Rutan Åtgärdsbeskrivni<br>Agleidseskrivning<br>*Adviter<br>* inskrivning<br>* inskrivning | esultat:                                                                                                    |                                                                                                    |
| Ange utförd aktivitet, vä<br>Ange en beskrivning av<br>Denna beskrivning kan<br>vad som utförts. Arbetso<br>för editering när arbetso                                                                                                    | lj bland giltiga<br>utfört arbete i<br>fyllas på löpan<br>orderbeskrivni<br>ordern har god                                                                                                    | koder. Obligatorisk uppgift<br>rutan Beskrivning. Obligatorisk uppgift.<br>de under arbetet med text som beskriver<br>ngen som beskriver felet/arbetet är låst<br>känts för utförande.                                                                                                    |

I arbetsloggen kan sådan information noteras. Den visas inte i statistikrapporter. Avvikelseorsak anges om arbetsordern har varit pausad och därmed inte utförts på rätt tid. Välj bland giltiga koder. Bifoga eventuella bilder eller dokument till arbetsordern. Liggtil ny fi Innebar arbetet att dokumentändring ska ske och/eller ska saknade placeringar rapporteras. Välj Dokument, ändringstyp som beskriver den ändring som behövs. Fältet ändringstyp är obligatoriskt för vissa typer av arbetsorder. Det är inte obligatoriskt för AO med arbetstyp AU eller FU, anges vid behov. Välj Underlag, Leveranstyp som beskriver hur ändringsinformation överförts. Detta fält är obligatoriskt vid dokumentändring. Skapa ett dokumentändringsärende bara om du vet att det är igångsatt för ert Underhållsavtal. Det måste finnas en mottagare av ärendet. Spara Arbetsordern. Fliken Återrapportering får grön text när erforderliga data registrerats.

### 2.2. Rapportera timmar och kostnader

| 1 | Återrapportera timmar och kostnader.                                                                                                    |
|---|----------------------------------------------------------------------------------------------------|
|   | Flik Verkliga värden                                                                                                    |
|   | Android resource     9       Personal     Material       Personal     Villigen och deblaninger Summa.       Rompetersnikå     Kategori       Personal     Namn       Startid     Arbetstid       Villigen och deblaninger Summa.       Villigen och deblaninger Summa.       Villigen och deblaninger Summa.                                                                                                    |
| 2 | Rapportera in använda personalresurser och nedlagd tid.                                                                                                    |
|   | Flik Personal                                                                                                    |
|   | Andecka pourser                                                                                                    |
|   | Personal         Maderial         Tipinster         Verking         Agefrer och deblaringer         Samme           Personal         *         *         *         *         *         *         *         *         *         *         *         *         *         *         *         *         *         *         *         *         *         *         *         *         *         *         *         *         *         *         *         *         *         *         *         *         *         *         *         *         *         *         *         *         *         *         *         *         *         *         *         *         *         *         *         *         *         *         *         *         *         *         *         *         *         *         *         *         *         *         *         *         *         *         *         *         *         *         *         *         *         *         *         *         *         *         *         *         *         *         *         *         *         *         *         *                                                                                                    |
|   | Vili personal Vili planerad personal Nyme                                                                                                    |
|   | När planerad personal och tid finns: Klicka på <b>Välj planerad personal</b> och markera sedan de planerade resurserna som har utfört arbetet.                                                                                                    |
|   | Välj planerad personal                                                                                                    |
|   | Personal V Filtrera                                                                                                    |
|   | MONTÖR EL 2:00                                                                                                    |
|   | FÖRARE GRÄVMASKIN 3:00                                                                                                    |
|   | ELEKTR MONTAGE UTBANV01 Ubbe Användare 2:00                                                                                                    |
|   |                                                                                                    |
|   | Annielick seruter         Image: Control of Delation (pp: Control of Delation (pp: Contro |
|   | > EL         > MONTOR         >         =         2022-04-25         =         =         2.00         NORMAL         Q         370,00         740,00         =         EL           VBII parsonal         VBII parsonal                                                                                                    |
|   | Justera timmar vid behov. Oftast är endast Kategori och kompetens planerad.<br>Komplettera då med personal för respektive rad. Personal är obligatoriskt vid                                                                                                    |
|   | denna rapportering. Personal kan vara Användare i GUS Maximo, Personer som                                                                                                    |
|   | bara registrerats för tidsredovisning med namn eller en fiktiv person som                                                                                                    |

används för tidsskrivning. Vilket som används styrs av respektive Underhållsavtal.

| Använd | a resurser             |                   |                     |                          |                |       |          |         |        |    |          |                               |        |         |
|--------|------------------------|-------------------|---------------------|--------------------------|----------------|-------|----------|---------|--------|----|----------|-------------------------------|--------|---------|
| Persor | al Material Tjänst     | er Verktyg Avgift | er och debiteringar | Summa                    |                |       |          |         |        |    |          |                               |        |         |
| Person | al 🔻 <u>Filtrera</u> > | a w <b>+</b> ≠    | 0 1 - 3 av 3 0      |                          |                |       |          |         |        |    |          |                               | 土      |         |
|        | Kompetensnivå          | Kategori          | Personal            | Namn                     | Startdatum     |       | Starttid | Arbetst | d Typ  |    | Listpris | Radpris Ofakturerade transakt | ioner? |         |
| ->     | MONTAGE >              | ELEKTR >          | GUS12345-101 >      | Tid Skrivning utbildning | <br>2023-04-25 |       | 6        | 2:0     | NORMAL | ٩, | 410,00   | 820,00                        |        |         |
|        | GRAVMASKIN 🔉           | FORARE >          | GUS12345-100 >      | Sam Persson              | <br>2023-04-25 |       | 0        | 3:0     | NORMAL | ٩  | 440,00   | 1.320,00                      |        | i       |
| •      | EL >                   | MONTOR >          | GUS12345-101 >      | Tid Skrivning utbildning | <br>2023-04-25 | ) m ( |          | 2:0     | NORMAL | Q, | 370,00   | 740,00                        |        | ( ) ( ) |
| Välj   | personal Välj plan     | erad personal Ny  | rad                 |                          |                |       |          |         |        |    |          |                               |        |         |

Lägg till resurs som inte var planerad genom att klicka på **Välj Personal**. Då visas en lista på alla tillgängliga resurser och med kategori och kompetens.

| onal                                | ▼ <u>Fi</u>                                                                                                | ltrera > 🤍                                                                                                    |                                                   |                  | *                                                    | - 1          | 15             | av                                                   | 16 •                           | <b>&gt;</b>                      | ₩.                            | 2               |
|-------------------------------------|----------------------------------------------------------------------------------------------------|----------------------------------------------------------------------------------------------------|---------------------------------------------------|------------------|------------------------------------------------------|--------------|----------------|------------------------------------------------------|--------------------------------|----------------------------------|-------------------------------|-----------------|
| Per                                 | sonal <del>-</del>                                                                                         | Namn                                                                                                    |                                                   |                  |                                                      |              | Kateg          | ori                                                  | Kor                            | npete                            | nsniv                         | vå              |
| JTE                                 | ANV01                                                                                                    | Ubbe Anv                                                                                                    | ändare                                            |                  |                                                      |              | PROG           | RAM                                                  |                                |                                  |                               |                 |
| GUS                                 | 512345-1                                                                                                   | .02 Sam Pers                                                                                                    | son                                               |                  |                                                      |              | FÖRA           | RE                                                   |                                |                                  |                               |                 |
| GUS                                 | 512345-1                                                                                                   | .02 Sam Pers                                                                                                    | son                                               |                  |                                                      |              | FÖRA           | RE                                                   | GR                             | İVMA                             | SKIN                          |                 |
| GUS                                 | 512345-1                                                                                                   | .02 Sam Pers                                                                                                    | son                                               |                  |                                                      |              | FÖRA           | RE                                                   | SKY                            | LIFT                             |                               |                 |
| GUS                                 | 312345-1                                                                                                   | .02 Sam Pers                                                                                                    | son                                               |                  |                                                      |              | FÖRA           | RE                                                   | TM/                            | 4                                |                               |                 |
| GUS                                 | 512345-1                                                                                                   | .01 Tid Skrivn                                                                                                    | ing utbi                                          | ldning           |                                                      |              | MONT           | ÖR                                                   |                                |                                  |                               |                 |
| GUS                                 | 612345-1                                                                                                   | .01 Tid Skrivn                                                                                                    | ing utbi                                          | ldning           |                                                      |              | PROG           | RAM                                                  |                                |                                  |                               |                 |
| GUS                                 | 512345-1                                                                                                   | .01 Tid Skrivn                                                                                                    | ing utbi                                          | ldning           |                                                      |              | ELEKT          | R                                                    |                                |                                  |                               |                 |
| GUS                                 | 612345-1                                                                                                   | .01 Tid Skrivn                                                                                                    | ing utbi                                          | ldning           |                                                      |              | ELEKT          | R                                                    | HÖ                             | GSPÄI                            | NNIN                          | IG              |
| GUS                                 | 312345-1                                                                                                   | .01 Tid Skrivn                                                                                                    | ing utbi                                          | ldning           |                                                      |              | ELEKT          | R                                                    | MO                             | NTAG                             | E                             |                 |
| GUS                                 | 512345-1                                                                                                   | .01 Tid Skrivn                                                                                                    | ing utbi                                          | ldning           |                                                      |              | ELEKT          | R                                                    | STA                            | RKST                             | RÖM                           | ANL             |
| GUS                                 | 312345-1                                                                                                   | .01 Tid Skrivn                                                                                                    | ing utbi                                          | ldning           |                                                      |              | INGE           | ŊÖR                                                  | BRA                            | ND                               |                               |                 |
| GUS                                 | 512345-1                                                                                                   | .01 Tid Skrivn                                                                                                    | ing utbi                                          | ldning           |                                                      |              | INGE           | ŊÖR                                                  | SYS                            | TEM                              |                               |                 |
| GUS                                 | 512345-1                                                                                                   | .01 Tid Skrivn                                                                                                    | ing utbi                                          | ldning           |                                                      |              | MONT           | ÖR                                                   | EL                             |                                  |                               |                 |
| GUS                                 | 512345-1                                                                                                   | .01 Tid Skrivn                                                                                                    | ing utbi                                          | ldning           |                                                      |              | TEKNI          | [KER                                                 |                                |                                  |                               |                 |
|                                     |                                                                                                    |                                                                                                    |                                                   |                  |                                                      |              |                |                                                      | ОК                             | ŀ                                | Avbry                         | rt              |
| rial Tjiin<br>Filtrera >            | ster Verktyg Avgifts<br>9 3 0 4<br>Kategori                                                                | er och debiteringar Summa<br>4 1 - 4 av 4 4<br>Personal Namn                                                                                  |                                                   |                  | Startdatum                                           | Startt       | d Arbe         | rtstid Typ                                           |                                | Listpri                          | s Rat                         | dpris Ofakture  |
| AGE ><br>MASKIN ><br>><br>I Võijple | PROGRAM     >       ELEKTR     >       FORARE     >       MONTOR     >       merad personal     My resonal | UTBANY01 > Ubbe Anvi<br>GU512345-101 > Tid Skrivn<br>GU512345-101 > Sam Perse<br>GU512345-101 > Tid Skrivn<br>dU512345-101 > Tid Skrivn<br>ad | indare<br>ing utbildning<br>ion<br>ing utbildning | 2<br>2<br>2      | 2023-04-25<br>2023-04-25<br>2023-04-25<br>2023-04-25 |              | 0              | 2:00 NORMJ<br>2:00 NORMJ<br>3:00 NORMJ<br>2:00 NORMJ | <mark>ા વ</mark><br>મ વ<br>મ વ | 400,0<br>410,0<br>440,0<br>370,0 | 0 40<br>0 82<br>0 132<br>0 74 | 0,00            |
| en e<br>ar. '                       | ller flei<br>Fid rap                                                                                       | ra persona<br>porteras i                                                                                                    | lposte<br>tidsei                                  | er, An<br>nheter | ge sta<br>• med                                      | ırtda<br>kon | itum,<br>imate | ev s<br>ecke                                         | tarti<br>n oc                  | tid o<br>h i n                   | ch a<br>nint                  | antal<br>ater i |

Justera Tidstypen om arbetet utförts på annan tid än under normal arbetstid. Avtalet styr vilka koder som kan användas. Lägg till personalposter vid behov. Ny rad ikonen går att använda men innebär fler klick än Välj personal.

| 10-101                                         | a resurser                                                                                                    |        |                                                        |                                          |                                                                                                    |                                                         |                               |                                           |   |                                                    |                                                                                 |                               |      |           |               |              |          |                    |                             |    |
|------------------------------------------------|----------------------------------------------------------------------------------------------------|--------|--------------------------------------------------------|------------------------------------------|----------------------------------------------------------------------------------------------------|---------------------------------------------------------|-------------------------------|-------------------------------------------|---|----------------------------------------------------|---------------------------------------------------------------------------------|-------------------------------|------|-----------|---------------|--------------|----------|--------------------|-----------------------------|----|
| rson                                           | al Material Tj                                                                                                    | jänste | er Verktyg                                             | Avgifte                                  | r och debiteringe                                                                                                    | ur Su                                                   | mma                           |                                           |   |                                                    |                                                                                 |                               |      |           |               |              |          |                    |                             |    |
| rson                                           | al 🔻 <u>Filtrera</u>                                                                                                    |        | × 8 🔺                                                  |                                          | 1 - 4 av 4                                                                                                    | •                                                       |                               |                                           |   |                                                    |                                                                                 |                               |      |           |               |              |          |                    |                             | ±. |
|                                                | Kompetensnivå                                                                                                    |        | Kategori                                               |                                          | Personal                                                                                                    |                                                         | Namn                          |                                           | s | artdatum                                           |                                                                                 | Starttid                      |      | Arbetstid | Тур           |              | Listpris | Radpris            | Ofakturerade transaktioner? | ?  |
|                                                |                                                                                                    | •      | PROGRAM                                                | >                                        | UTBANV01                                                                                                    | > 1                                                     | Ubbe Användare                | =                                         | 5 | 023-04-25                                          |                                                                                 |                               |      | 1:00      | NORMAL        | 9            | 400,00   | 400,00             |                             | 1  |
|                                                | MONTAGE                                                                                                    | •      | ELEKTR                                                 | >                                        | GUS12345-101                                                                                                    | » (                                                     | Tid Skrivning utbildning      | -                                         | 5 | 023-04-25                                          | =                                                                               |                               | Θ    | 2:00      | NORMAL        | ٩,           | 410,00   | 820,00             |                             | 1  |
|                                                | GRAVMASKIN                                                                                                    | >      | FORARE                                                 | >                                        | GUS12345-102                                                                                                    | >                                                       | Sam Persson                   | =                                         |   | 023-04-25                                          | m                                                                               |                               | ۲    | 3:00      | NORMAL        | ٩,           | 440,00   | 1 320,00           |                             | 1  |
|                                                | EL                                                                                                    | >      | MONTOR                                                 | •                                        | GUS12345-101                                                                                                    | > 1                                                     | Tid Skrivning utbildning      | =                                         | 1 | 023-04-25                                          | <b>m</b>                                                                        |                               | 0    | 2:00      | NORMAL        | Q,           | 370,00   | 740,00             |                             | 1  |
| ip gi                                          | f:<br>] 0,                                                                                                    |        |                                                        | • Persi<br>GUS12                         | mal:<br>345-101 > Tid S                                                                                                    | krivnin                                                 | ig utbildning                 |                                           |   | Godkāno                                            | 17                                                                              |                               |      | Ofa       | iturerade tra | insaktioner? |          | Uteslut frå        | n fakturering:              |    |
| iozi                                           | ft:<br>_ Q,                                                                                                    |        |                                                        | Perse     GU512                          | mal:<br>345-101 > Tid S                                                                                                    | krivnin                                                 | ig utbildning                 |                                           |   | Godkāno                                            | 17                                                                              |                               |      | Ofa       | iturerade tra | insaktioner? |          | Uteslut frå        | n fakturering:<br>Q,        |    |
| ozi<br>alj                                     | ft:<br>] Q                                                                                                    |        |                                                        | • Persi<br>GUS12                         | nal:<br>345-101 > Tid S                                                                                                    | Skrivnin                                                | ig utbildning                 |                                           |   | Godkāno<br>Debi                                    | 17<br>teringsi                                                                  | nformation                    |      | Ofa       | kturerade tra | insaktioner? |          | Uteslut frå        | n fakturering:              |    |
| alj                                            | ft:<br>Q<br>er<br>cgori:                                                                                                |        | • Startda<br>2023-04                                   | • Perse<br>GUS12<br>itum:<br>-25         | mal:<br>345-101 > Tid S                                                                                                    | ikrivnin<br>Jutdati                                     | um:                           | •Typ:<br>NORMAL Q                         |   | Godkāno<br>Debi                                    | l?<br>teringsi<br>tkonto                                                        | nformation                    |      | Ofa       | cturerade tra | insaktioner? |          | Uteslut frå        | o,                          |    |
| tal)<br>Kat                                    | ft:<br>Q<br>er<br>egori:<br>TOR<br>>                                                                                    |        | • Startda<br>2023-04<br>Starttid:                      | • Perse<br>GU512<br>itum:<br>-25         | mal:<br>345-101 > Tid S<br>m []<br>S                                                                                                    | Skrivnin<br>Slutdati<br>Slutdati                        | ig utbildning                 | • Typ:<br>NORMAL Q<br>Tidtegningsstatus:  |   | Godkāno<br>E Debi<br>Debi                          | l?<br>teringsi<br>itkonto<br>itkonto                                            | nformation                    |      | Ofa       | iturerade tra | insaktioner? |          | Uteslut frå        | n fakurering:               |    |
| talj<br>Kat<br>ON<br>L                         | ft:<br>Q<br>er<br>egori:<br>TOR<br>><br>sotonsnivå:<br>slavt:                                                           |        | • Startda<br>2023-04<br>Starttid:<br>• Arbetai         | • Perse<br>GUS12<br>itum:<br>•25<br>oid: | mat:<br>345-101 > Tid S<br>11<br>11<br>11<br>11<br>11<br>11<br>11<br>11<br>11<br>11<br>11<br>11<br>11                                   | Skrivnin<br>Slutdati<br>Sluttid:                        | um:0                          | • Typ:<br>NORMAL Q.<br>Tidtegningsstatus: |   | Godkänd<br>Debi<br>Debi<br>Kred                    | i?<br>teringsi<br>tkonto<br>itkonto<br>sring;                                   | nformation                    |      | Ofa       | cturerade tra | insaktioner? |          | Uteslut frå        | o,                          |    |
| talj<br>Kat<br>DN<br>bet                       | ft:<br>q<br>er<br>ron<br>ron<br>soctonsnivå:<br>stalag:<br>>                                                            |        | • Startda<br>2023-04<br>Starttid:<br>• Arbetal<br>2:00 | • Perse<br>GUS12<br>itum:<br>-25<br>id:  | enal:<br>245-101 > Tid S<br>88 0<br>0<br>0<br>0                                                                                         | Skrivnin<br>Slutdati<br>Sluttid:<br>Istpris:            | um:<br>0<br>370,00            | • Typ:<br>NORMAL<br>Tidtegningsstatus:    |   | Godkänd<br>Debit<br>Debit<br>Kred<br>Place<br>J.PC | I?<br>teringsi<br>itkonto<br>itkonto<br>sring:<br>+HA.E.I<br>ntario:            | nformation                    | 9001 | Ofa       | turerade tra  | insaktioner? |          | Uteslut frå        | n fakaurering:<br>Q         |    |
| Kat<br>Kat<br>N<br>ton<br>ton<br>ton<br>t      | ft:<br>q<br>er<br>ron ><br>sotonsnivå:<br>slag:<br>><br>rrabatchnummer:                                                 |        | • Startda<br>2023-04<br>Starttid:<br>• Arbetat<br>2:00 | • Perse<br>GUS12<br>itum:<br>-25<br>id:  | enal:<br>345-101 > Tid S<br>88 [<br>68 ]<br>1<br>1<br>1<br>1<br>1<br>1<br>1<br>1<br>1<br>1<br>1<br>1<br>1<br>1<br>1<br>1<br>1<br>1<br>1 | Skrivnin<br>Slutdati<br>Sluttid:<br>istpris:<br>ladpris | um:<br>0<br>370,00<br>2740,00 | • Typ:<br>NORMAL Q<br>Tidtagningsstatus:  |   | Godkånd<br>Debr<br>Debr<br>Kred<br>J.PC<br>Inve    | teringsi<br>itkonto<br>itkonto<br>==HA.E.I<br>ntarie:                           | nformation                    | 2001 | Ofa.      | sturerade tra | insaktioner? |          | Uteslut frå        | n fakaurering:              |    |
| talj<br>Kat<br>DN<br>bet<br>ktu                | ft:<br>q<br>er<br>egori:<br>TOR<br>> octensnivå:<br>islag:<br>> arabatchnummer:<br>isktionscalatum:<br>isktionscalatum: |        | • Startda<br>2023-04<br>Starttid:<br>• Arbetat<br>2:00 | • Perse<br>GU512<br>etum:<br>-25<br>id:  | enal:<br>345-101 > Tid S<br>60 S<br>C<br>L<br>F                                                                                         | Skrivnin<br>Slutdati<br>Sluttid:<br>Jatpris:<br>Jadpris | um:<br>at<br>370,00           | • Typ:<br>NORMAL<br>Tidagningsstatus:     |   | Gedkåne<br>Debr<br>Kred<br>Place<br>J.PC<br>Inve   | terings<br>tkonto<br>itkonto<br>sring:<br>+HA.E.I<br>ntarie:<br>ärkning         | nformation                    | 2001 |           | () →          | insaktioner? |          | Uteslut fra        | q fisicurering:             |    |
| talj<br>Kat<br>DN<br>toet<br>ktu<br>ans<br>)23 | ft:<br>q<br>er<br>egori:<br>TOR<br>> setensnivå:<br>islag:<br>> irabatchnummer:<br>isklonsdatum:<br>-04-26 12:27        |        | • Startda<br>2023-04<br>Startfid:<br>• Arbetat<br>2:00 | • Perse<br>GU512<br>itum:<br>-25<br>id:  | enal:<br>345-101 > Tid S<br>60 S<br>0<br>1<br>8                                                                                         | Skrivnin<br>Slutdati<br>Sluttid:<br>Satpris:<br>Sadpris | um:<br>9<br>9<br>770,00       | *Typ:<br>NORMAL Q<br>Tidtagningsstatus:   |   | Gedkåne<br>Debi<br>Debi<br>Kred<br>J.PC<br>Inve    | I?<br>teringsi<br>itkonto<br>itkonto<br>sring:<br>+HA.E.I<br>ntarie:<br>ärkning | nformation<br>Q<br>401-PBC.GR | 2001 |           | Q →           | insaktioner? |          | <u>Uteslut frå</u> | n fakaurering:              |    |

I detaljbilden finns ett anmärkningsfält som kan användas för noteringar. Detta syns på fakturaunderlaget och skrivs även ut på fakturaunderlag.

Spara 🧿

arbetsordern när personaldata har angivits. Rader kan tas bort

med soptunnan innan raderna har sparats. När de har sparats så måste de justeras med negativ post enligt nedan. Om du hoppar över till fliken Sammanställning för att titta på summeringar så sparas arbetsordern automatiskt.

Om startdatum är innevarande dag så kan bara en begränsad mängd timmar registreras. Systemet tycker inte vi ska arbeta i framtiden. Ändra då till ett tidigare datum och lägg in timmarna.

I de fall delfakturering gäller för arbetsordern så kan en rad uteslutas tillfälligt eller helt från fakturering genom att värdet EXCLUDE väljs i fältet Uteslut från fakturering. När raden *ska* faktureras så tas värdet bort ur fältet.

Finns det krav på att personen som utfört arbetet ska namnges men hen inte finns som valbar person anges namnet i arbetsloggen.

Om något är felaktigt när arbetsordern har sparats. Eller om arbetsordern kommit i retur för justering. Ändra då för mycket registrerad tid genom att skapa en ny rad och ange samma personal, startdatum och starttid och sedan minustecken före timmar (-2) som ska dras bort. Lägg till en ny rad för timmar som saknas. Spara

| Rapportera använt material                                                                                                    |
|----------------------------------------------------------------------------------------------------|
| Flik Material                                                                                                    |
| Avelada resurser                                                                                                    |
| För att kopiera planerat material, klicka på <b>Välj planerat material</b> och markera sedan de planerade materialraderna som används vid arbetet.                                                                                                    |
| Välj material                                                                                                    |
| Material $\triangledown$ <u>Filtrera</u> $\rightarrow$ $\bigcirc$ $\bigtriangledown$ $\land$ $\checkmark$ $\checkmark$ $\leftarrow$ 1 - 1 av 1 $\Rightarrow$ $\checkmark$                                                                                                    |
| Uppgift Beskrivning Antal Styckepris Radtyp                                                                                                    |
| Packningssats pump xy3 1,00 400,00 MATERIAL                                                                                                    |
| For att köpiera planerade reserverade reserverade reserverate reserverate material och markera sedan de reserverade reservelarna som hämtats ut från Trafikverkets förråd.           Välj reserverade artiklar                                                                                                    |
|                                                                                                    |
| ☑ Oppgit Begatan Attickt     Ponadsplacening Besktivning     Reserven at an at Reserventionstyp       ☑     3     UTB1001 TRV NL     O ring 30 x 4 mm     1,00     APHARD                                                                                                    |
| ок Ауртут                                                                                                    |
| Andreds resultant                                                                                                    |
| Matrixit     Viting laborary     Matrixit     Viting laborary     Fordat placering     Fack     Antal     Styckepris     Listpris     Ratipris     Citik     B       Upget     Artikat     Beskhvining     Transaktionshy     Förrådplacering     Fack     Antal     Styckepris     Listpris     Ratipris     Styckepris     Listpris     Ratipris     Styckepris     Listpris     Styckepris     Listpris     Ratipris     Styckepris     Listpris     Ratipris     Styckepris     Listpris     Ratipris     Styckepris     Listpris     Styckepris     Listpris     Styckepris     Listpris     Styckepris     Listpris |
| För att lägga till nya materialrader, klicka på <b>Ny Rad</b> .                                                                                                    |
|                                                                                                    |
|                                                                                                    |

| Andra fältet Radtyp till Ma<br>använt material och ma                                                                                                    | Parti a sundature a sundature                                                                                                    | r beskrivnings | sfältet öppet för |  |
|----------------------------------------------------------------------------------------------------|----------------------------------------------------------------------------------------------------|----------------|-------------------|--|
| A a vänt material och ma                                                                                                    | Periti a<br>Surdatum:<br>Parity:<br>Parity:<br>Par | r beskrivnings | sfältet öppet för |  |
| Addition of the second second        | Sundasum:<br>Paritys:<br>Paritys:<br>Parit                                                                                                    | r beskrivnings | sfältet öppet för |  |
| Addressing a a a a a a a a a a a a a a a a a a a                                                                                                    | Parity:<br>" Parity:<br>" Tiludidado:<br>Total advices:<br>" Total advices:<br>" Total advices                                                                                                    | r beskrivnings | sfältet öppet för |  |
| Alternational and a second second sec       | Tituledia (process:<br>100<br>Tituled aktives?<br>Lagridge aktives?<br>University and aktives?<br>University attack<br>University attack<br>University attack<br>University attack<br>University attack<br>Attack attack<br>Attack attack<br>Internal Internal Attack<br>Internal Internal                                                                                                    | r beskrivnings | sfältet öppet för |  |
| et                                                                                                    | Notadi (procetti<br>10)<br>Tilleful aktiver?<br>Lagnatzgori:<br>"Wreigt actual:<br>"2005425128"<br>Utforetlibundablet?<br>Aterial, då blin<br>terialinköp.                                                                                                    | r beskrivnings | sfältet öppet för |  |
| versetie<br>were and<br>one<br>of the second second secon | Tuleda aktioner<br>Lagranzeger:<br>"Professional arc<br>"Weight datase:<br>2005/26/2512/29<br>Utforestillandskäter"<br>aterial, då blin<br>terialinköp.                                                                                                    | r beskrivnings | sfältet öppet för |  |
| hormation<br>000<br>in 0.00<br>in 000<br>in dra fältet Radtyp till Ma<br>använt material och ma<br>Detaljer                                                                                                    | Aterial, då blin<br>terialinköp.                                                                                                    | r beskrivnings | sfältet öppet för |  |
| ndra fältet Radtyp till Ma<br>använt material och ma<br>Detaljer                                                                                                    | Aterial, då blin<br>terialinköp.                                                                                                    | r beskrivnings | sfältet öppet för |  |
| ndra fältet Radtyp till Ma<br>använt material och ma<br>Detaljer                                                                                                    | aterial, då blin<br>terialinköp.                                                                                                    | r beskrivnings | sfältet öppet för |  |
| ndra fältet Radtyp till Ma<br>använt material och ma<br>Detaljer                                                                                                    | aterial, då blin<br>terialinköp.                                                                                                    | r beskrivnings | sfältet öppet för |  |
| ndra fältet Radtyp till Ma<br>använt material och ma<br>Detaljer                                                                                                    | aterial, då blin<br>terialinköp.                                                                                                    | r beskrivnings | sfältet öppet för |  |
| ndra fältet Radtyp till Ma<br>använt material och ma<br>Detaljer                                                                                                    | aterial, då blin<br>terialinköp.                                                                                                    | r beskrivnings | sfältet öppet för |  |
|                                                                                                    |                                                                                                    |                |                   |  |
| Artikel:                                                                                                    | n armerad                                                                                                    |                | ]                 |  |
| • Radtyp:<br>Material                                                                                                    |                                                                                                    |                |                   |  |
| Förrådsplacering:                                                                                                    |                                                                                                    |                |                   |  |
| + Anläggning:                                                                                                    |                                                                                                    | Q,             |                   |  |
| Antol                                                                                                    |                                                                                                    |                |                   |  |
| Antat.                                                                                                    |                                                                                                    |                |                   |  |
| 1,00                                                                                                    |                                                                                                    |                |                   |  |
| Styckepris:                                                                                                    |                                                                                                    |                |                   |  |
| 1236                                                                                                    |                                                                                                    |                |                   |  |
| Radkostnad:                                                                                                    |                                                                                                    |                |                   |  |
| 0.00                                                                                                    |                                                                                                    |                |                   |  |
| 0,00                                                                                                    |                                                                                                    |                |                   |  |
| Listpris:                                                                                                    |                                                                                                    |                |                   |  |
| 0,00                                                                                                    |                                                                                                    |                |                   |  |
| Radpris:                                                                                                    |                                                                                                    |                |                   |  |
| 0.00                                                                                                    |                                                                                                    |                |                   |  |
|                                                                                                    |                                                                                                    |                |                   |  |

| Artiklar 🔻 <u>Fi</u>                                                                                                    | ltrera > < ⊗ ↑ ↓ < 1                                                                                                    | -5 av 5 → 🛃 🗷                                       |
|----------------------------------------------------------------------------------------------------|----------------------------------------------------------------------------------------------------|-----------------------------------------------------|
| Artikel                                                                                                    | Beskrivning                                                                                                    | Lokalt artikelnummer                                |
| UH1059                                                                                                    | Blixtljus, Röd schrack                                                                                                    |                                                     |
| UH1096                                                                                                    | Tempgivare TEPLL 1177080                                                                                                    |                                                     |
| UHITV0130                                                                                                    | ) Säkring 5x20 TT 1,25A                                                                                                    |                                                     |
| UHITV0136                                                                                                    | 5 10 liters tank med pump                                                                                                    |                                                     |
| UTB1001                                                                                                    | O ring 30 x 4 mm                                                                                                    |                                                     |
|                                                                                                    |                                                                                                    |                                                     |
|                                                                                                    |                                                                                                    | OK Avbryt                                           |
| e fall reserved<br>ste förråd oc                                                                                                    | elen finns på flera förråd eller lig<br>h fack anges. Inget pris eller kost                                                                                                    | ger på flera lagerplatse<br>tnad används för reserv |
| e fall reserved<br>iste förråd oc:                                                                                                    | elen finns på flera förråd eller lig<br>h fack anges. Inget pris eller kost<br>ved debterkar<br>mend = 1954 Q Q Q<br>mend = 1954 Q Q Q<br>mend = 1954 Q Q Q                                                                                                    | ger på flera lagerplatse<br>nad används för reserv  |
| e fall reserved<br>aste förråd oct<br>deresser<br>deresser<br>dere                                                                                                    | elen finns på flera förråd eller lig<br>h fack anges. Inget pris eller kost<br>ved debterhav<br>mend = 1954 - 1974<br>mend = 1954 - 1974<br>mend = 1954 - 1974<br>mend = 1954 - 1974<br>mend = 1954<br>mend = 195                                                                                                    | ger på flera lagerplatse<br>mad används för reserv  |
| e fall reserved<br>aste förråd oc:                                                                                                    | elen finns på flera förråd eller lig<br>h fack anges. Inget pris eller kost<br>red deberger<br>1 - 4 = 4<br>mered = 1955 q Terk<br>mered = 1955 q Terk<br>mered = 1955 q                                                                                                    | ger på flera lagerplatse<br>tnad används för reserv |
| e fall reserved<br>ste förråd oc:<br>arsuner<br>Material Baster Verka Auffe<br>2 Elites Verka Auffe<br>4 UFSION 0 > Orng Sol 4<br>9 UFSION 0 > Orng Sol 4<br>9 UF                                                                                                    | elen finns på flera förråd eller lig<br>h fack anges. Inget pris eller kos<br>red debrefer<br>red debrefer<br>red debrefer<br>rest debrefer<br>rest debref                                                                  | ger på flera lagerplatse<br>tnad används för reserv |
| e fall reserved<br>ste förråd oc:<br>arestrer<br>Meterial Date Vettor Aven<br>arestrer<br>Meterial Date Vettor Aven<br>arestrer<br>Meterial Date Vettor Aven<br>arestrer<br>Meterial Date Vettor Aven<br>arestrer<br>arestrer<br>are | elen finns på flera förråd eller lig<br>h fack anges. Inget pris eller kos<br>red deberiger<br>red deberiger<br>reserved efter verder for verder<br>etsordern när artikeldata har ang<br>n raderna har sparats. När de ha<br>st enligt nedan.                                                                                                    | ger på flera lagerplatse<br>tnad används för reserv |
| e fall reserved<br>ste förråd oc:                                                                                                    | elen finns på flera förråd eller lig<br>h fack anges. Inget pris eller kost<br>(d) dottering<br>1 - 4 av<br>************************************                                                                                                    | ger på flera lagerplatse<br>tnad används för reserv |
| e fall reserved<br>ste förråd oc:                                                                                                    | elen finns på flera förråd eller lig<br>h fack anges. Inget pris eller kost<br>red debengar<br>1 - 4 av 4<br>1 - 4 av 4<br>1 | ger på flera lagerplatse<br>tnad används för reserv |
| e fall reserved<br>ste förråd oc:                                                                                                    | elen finns på flera förråd eller lig<br>h fack anges. Inget pris eller kost<br>ved debetater<br>total anges. Inget pris eller kost<br>ved debetater<br>total anges. Inget pris eller kost<br>ved debetater<br>total anges. Inget pris eller kost<br>ved debetater<br>total anges. Inget pris eller kost<br>ved debetater<br>total anges. Inget pris eller kost<br>ved debetater<br>total anges. Inget pris eller kost<br>ved debetater<br>total anges. Inget pris eller kost<br>ved debetater<br>total anges. Inget pris eller kost<br>ved debetater<br>total anges. Inget pris eller kost<br>total anges. Inget pris eller kost<br>ved debetater<br>total anges. Inget pris eller kost<br>ved debetater<br>total anges. Inget pris eller kost<br>total anges. Inget pris eller kost<br>total a                                                                                                    | ger på flera lagerplatse<br>tnad används för reserv |

| Bilag                                                            | or                                                                                                    |                                                                                                    |              |
|------------------------------------------------------------------|----------------------------------------------------------------------------------------------------|----------------------------------------------------------------------------------------------------|--------------|
|                                                                  | or Doku<br>isa bilagor<br>isg till nya bilagor + 庄 Lägg<br>isg till från bibliotek 🕂 Lägg                                                                                                    | till ny fil<br>till ny webbsida                                                                                                    |              |
| Rappor                                                           | tera tjänster.                                                                                                    |                                                                                                    |              |
| Flik <i>Tjä</i>                                                  | inster                                                                                                    |                                                                                                    |              |
|                                                                  |                                                                                                    |                                                                                                    |              |
| Klicka prapport                                                  | väl planerad in<br>på <b>Välj planerad in</b><br>veras.                                                                                                    | <b>tern tjänst</b> och markera de tjän                                                                                                    | ster som ska |
| Klicka prapport                                                  | väl planerad in<br>på Välj planerad in<br>reras.                                                                                                    | <b>tern tjänst</b> och markera de tjän                                                                                                    | ster som ska |
| Klicka prapport                                                  | vä stavad Henn (store)<br>på Välj planerad in<br>eras.<br>ad intern tjänst<br><u>Filtrera</u> > 9, 3 (*)                                                                                                    | tern tjänst och markera de tjäns                                                                                                    | ster som ska |
| Välj planera<br>Tjänst                                           | veras.<br>veras.<br>veras. | <b>tern tjänst</b> och markera de tjäns<br>• • 1 - 2 av 2 • • • •<br>erantör Antal Orderenhet Styckepris                                   | ster som ska |
| Klicka prapport                                                  | väljelevend Herrigiker<br>på Välj planerad in<br>retras.<br>ad intern tjänst<br><del>7 Eiltrera &gt; 3 3 4</del><br>sgift Tjänst Leverantörstyp Lever<br>T10010 INTERNAL                                                                                                    | tern tjänst och markera de tjäns<br>• • • 1 - 2 av 2 • • • • • •<br>erantör Antal Orderenhet Styckepris<br>1,00 0,00                       | ster som ska |
| Klicka prapport                                                  | Wil planerad inn<br>eeras.<br>ad intern tjänst<br>▼ Eiltrera > ۹ 3 ↑ ↑<br>gift Tjänst Leverantörstyp Leve<br>T10010 INTERNAL<br>T10011 INTERNAL                                                                                                    | tern tjänst och markera de tjäns<br>• 1 - 2 av 2 • • • •<br>prantör Antal Orderenhet Styckepris<br>1,00 0,00<br>1,00 0,00<br>OK Avbryt     | ster som ska |
| Välj planera<br>Tjänst                                           | Wij steweet Herrigter<br>Da Välj planerad in<br>eeras.<br>ad intern tjänst<br>▼ Eiltrera >                                                                                                    | tern tjänst och markera de tjäns<br>• • 1 - 2 av 2 • • • • •<br>erantör Antal Orderenhet Styckepris<br>1,00 0,00<br>1,00 0,00<br>OK Avbryt | ster som ska |
| Välj planera<br>Tjänst<br>Välj planera<br>Tjänst<br>Välj planera | vergebeveeleterer giver                                                                                                    | tern tjänst och markera de tjäns<br>• • 1 - 2 av 2 • • • • •<br>erantör Antal Orderenhet Styckepris<br>1,00 0,00<br>1,00 0,00<br>K Avbryt  | ster som ska |

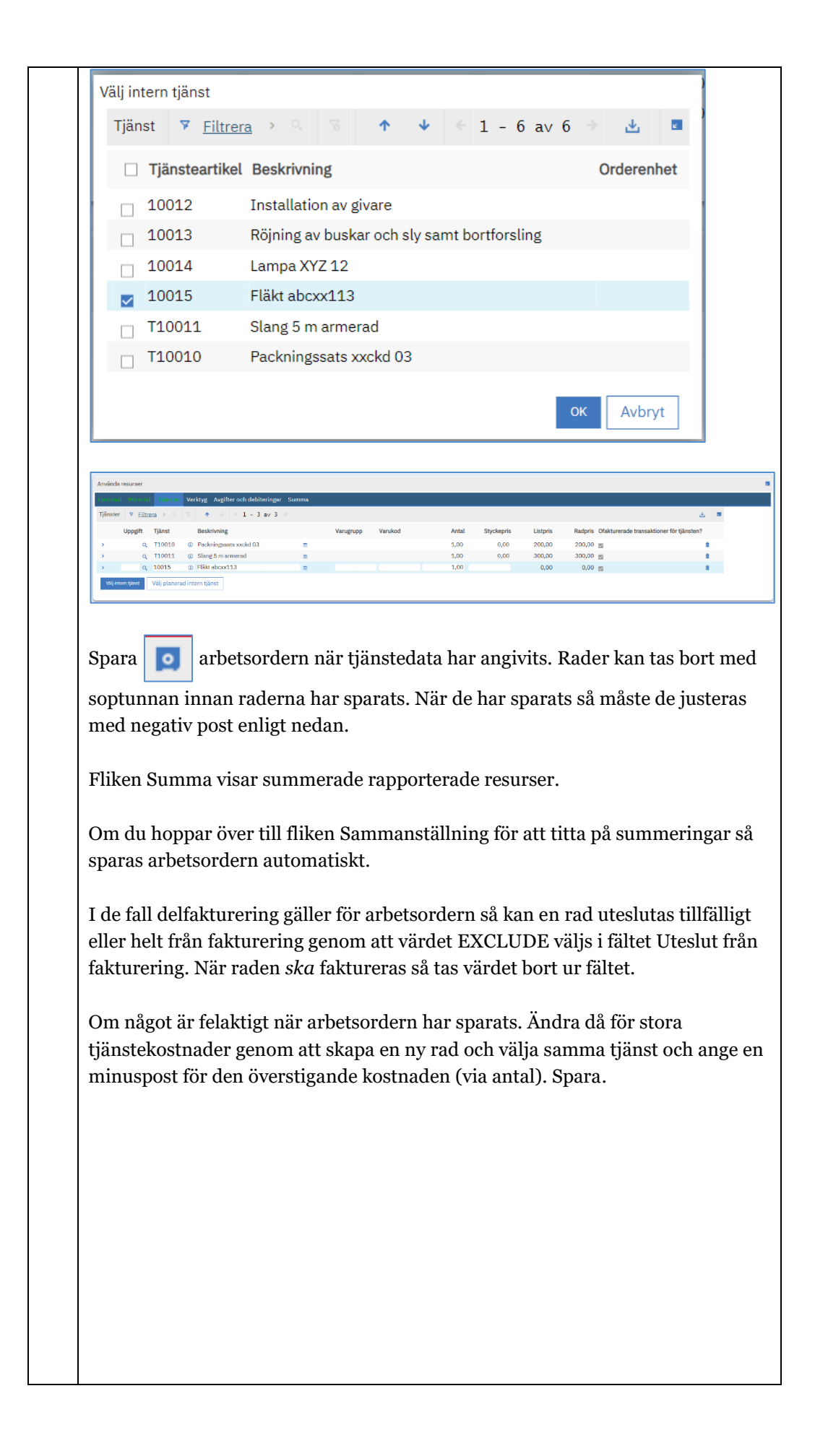

| 5. | Rapportera använda verktyg.                                                                                                    |
|----|----------------------------------------------------------------------------------------------------|
|    | Flik Verktyg                                                                                                    |
|    | Amånda treurter     Image: Statute and Angåfer och debitreiniger. Somme       Verkrig:     Verkrig:     Verkrig:     Image: Statute and Statute and                                                  |
|    | Klicka på <b>Välj planerat verktygsbehov</b> och markera de verktyg som ska<br>rapporteras.                                                                                                    |
|    | Välj planerat verktygsbehov<br>Verktyg 🗴 Filtrera > S S I I - 2 av 2                                                                                                    |
|    | ☑ Uppgift       Verktyg       Beskrivning       Verktygstimmar       Pris         ☑       V10110       Specialverktyg byte pumphjul       2:00       0,00         ☑       V10120       Renssats för större stopp       3:00       0,00                                                                                                    |
|    | Amkinde resurser     Image: Source Source Sour |
|    | Ange eller justera timmar och antal vid behov.<br>Klicka på <b>Välj verktyg</b> för att rapportera fler verktyg.                                                                                                    |
|    | Använda resurser         Mathematical resurser         Mathematical resurser                                                                                                    |
|    | Ange timmar och/eller antal                                                                                                    |
|    | Spara soptunnan innan raderna har sparats. När de har sparats så måste de justeras med negativ post enligt nedan.                                                                                                    |
|    | Fliken Summa visar summerade rapporterade resurser.                                                                                                    |

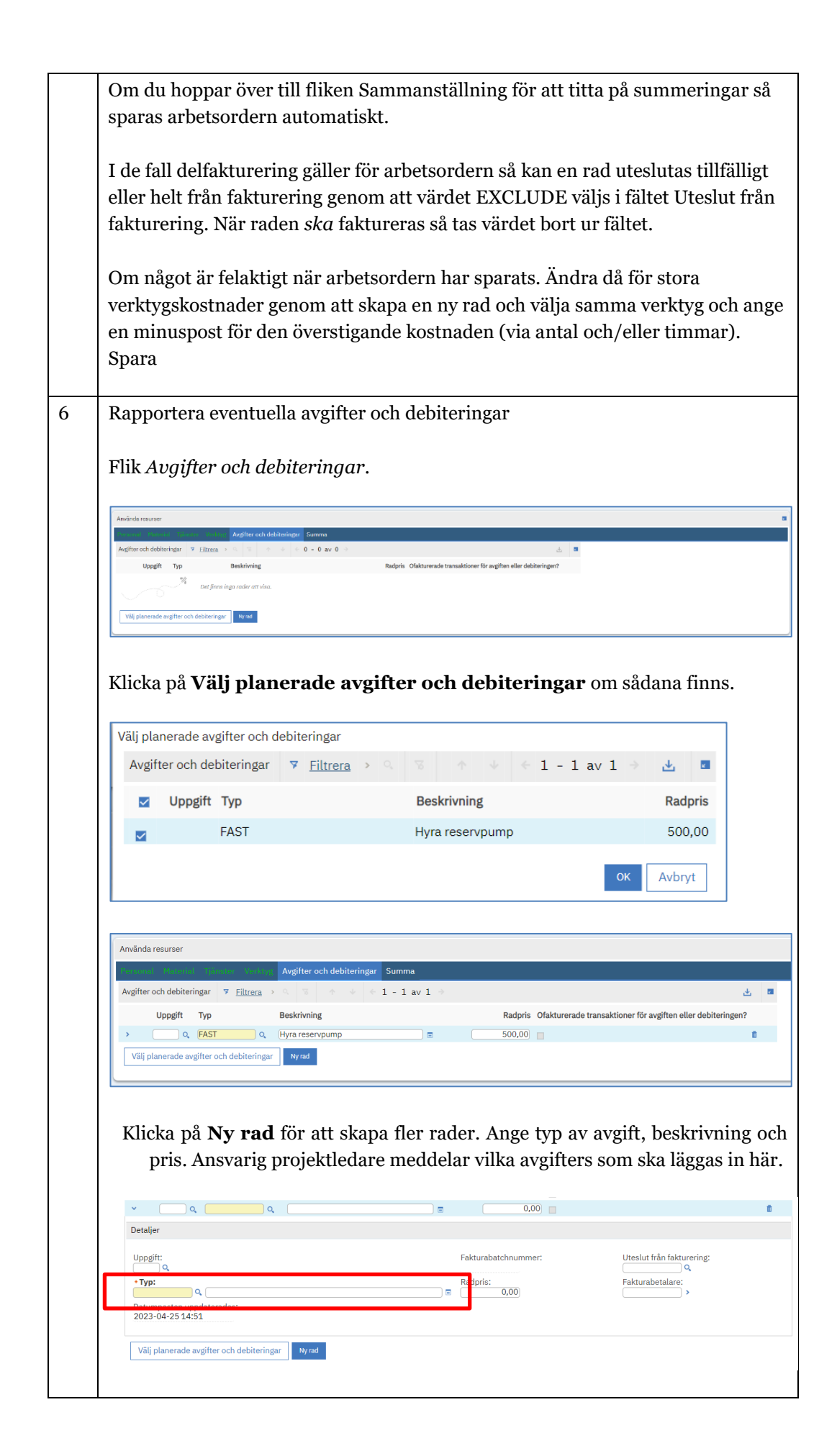

|                            | Använda resurser                                                                                                    |
|----------------------------|----------------------------------------------------------------------------------------------------|
|                            | Christelle (Assessed (Server) (Server) (Server) Argifter och debiteringar Summa                                                                                                    |
| 4                          | Uppgift Typ Beskrivning Radpris Ofakturerade transaktioner för avgiften eller debiteringen                                                                                                    |
|                            | > Q, FAST Q, Hyra reservpump 500,00                                                                                                    |
| 5                          | Väli planerade avgifter och debiteringar     Nyrad                                                                                                    |
|                            |                                                                                                    |
| s<br>n<br>f                | para orbetsordern när avgiftsdata är angivet. Rader kan tas bort me<br>optunnan innan raderna har sparats. När de har sparats så måste de juster<br>ned negativ post enligt nedan. Om du hoppar över till fliken Sammanställn<br>ör att titta på summeringar så sparas arbetsordern automatiskt.                                                                                                    |
| I<br>e<br>f                | de fall delfakturering gäller för arbetsordern så kan en rad uteslutas tillfäll<br>ller helt från fakturering genom att värdet EXCLUDE väljs i fältet Uteslut f<br>akturering. När raden <i>ska</i> faktureras så tas värdet bort ur fältet.                                                                                                    |
|                            | C                                                                                                    |
| C                          | om något är felaktigt när arbetsordern har sparats. Ändra då för stora avgif                                                                                                    |
| g                          | enom att skapa en ny rad och välja samma typ och ange en beskrivning ocl                                                                                                    |
| ิล                         |                                                                                                    |
| u                          | nge en minuspost för den överstigande kostnaden. Spara                                                                                                    |
| u                          | nge en minuspost för den överstigande kostnaden. Spara                                                                                                    |
| K                          | nge en minuspost för den överstigande kostnaden. Spara<br>Tom ihåg att bifoga verifikat och fakturakopior på arbetsordern.                                                                                                    |
| K                          | nge en minuspost för den överstigande kostnaden. Spara<br>Tom ihåg att bifoga verifikat och fakturakopior på arbetsordern.                                                                                                    |
| K                          | nge en minuspost för den överstigande kostnaden. Spara<br>Tom ihåg att bifoga verifikat och fakturakopior på arbetsordern.<br>Bilagor                                                                                                    |
| K                          | nge en minuspost för den överstigande kostnaden. Spara<br>Tom ihåg att bifoga verifikat och fakturakopior på arbetsordern.<br>Bilagor                                                                                                    |
| k                          | nge en minuspost för den överstigande kostnaden. Spara<br>Com ihåg att bifoga verifikat och fakturakopior på arbetsordern.<br>Bilagor                                                                                                    |
| k                          | nge en minuspost för den överstigande kostnaden. Spara<br>Tom ihåg att bifoga verifikat och fakturakopior på arbetsordern.<br>Bilagor<br>Bilagor<br>Dokumentreferens                                                                                                    |
| ŀ                          | nge en minuspost för den överstigande kostnaden. Spara<br>Com ihåg att bifoga verifikat och fakturakopior på arbetsordern.<br>Bilagor<br>Dokumentreferens                                                                                                    |
| ŀ                          | nge en minuspost för den överstigande kostnaden. Spara<br>Com ihåg att bifoga verifikat och fakturakopior på arbetsordern.<br>Bilagor<br>Dokumentreferens                                                                                                    |
| F                          | nge en minuspost för den överstigande kostnaden. Spara<br>fom ihåg att bifoga verifikat och fakturakopior på arbetsordern.<br>Bilagor<br>Bilagor<br>Ookumentreferens<br>Visa bilagor<br>Lägg till nya bilagor                                                                                                    |
| ŀ                          | nge en minuspost för den överstigande kostnaden. Spara<br>Com ihåg att bifoga verifikat och fakturakopior på arbetsordern.<br>Bilagor<br>Dokumentreferens<br>Visa bilagor<br>Lägg till nya bilagor<br>Lägg till nya bilagor<br>Lägg till från bibliotek 🕂 Lägg till ny webbsida                                                                                                    |
| ŀ                          | nge en minuspost för den överstigande kostnaden. Spara<br>fom ihåg att bifoga verifikat och fakturakopior på arbetsordern.<br>Bilagor<br>Dokumentreferens<br>Visa bilagor<br>Lägg till nya bilagor<br>Lägg till nya bilagor<br>Lägg till nya bilagor                                                                                                    |
| F                          | nge en minuspost för den överstigande kostnaden. Spara<br>Com ihåg att bifoga verifikat och fakturakopior på arbetsordern.<br>Bilagor<br>Dokumentreferens<br>Visa bilagor<br>Lägg till nya bilagor<br>Lägg till nya bilagor<br>Lägg till nya bilagor<br>Lägg till nya bilagor<br>Lägg till nya bilagor                                                                                                    |
|                            | nge en minuspost för den överstigande kostnaden. Spara<br>tom ihåg att bifoga verifikat och fakturakopior på arbetsordern.<br>Bilagor<br>Dokumentreferens<br>Visa bilagor<br>Lägg till nya bilagor<br>Lägg till nya bilagor<br>Lägg till nya bilagor<br>Lägg till nya bilagor<br>Tär återrapporteringen är klar skickas arbetsordern till Ekonomihandlägga                                                                                                    |
| k<br>k<br>l<br>n<br>e<br>g | nge en minuspost för den överstigande kostnaden. Spara<br>tom ihåg att bifoga verifikat och fakturakopior på arbetsordern.<br>Bilagor<br>Dokumentreferens<br>Visa bilagor<br>Lägg till nya bilagor<br>Lägg till nya bilagor<br>Lägg till nya bilagor<br>Tär återrapporteringen är klar skickas arbetsordern till Ekonomihandlägga<br>ller Projektledare hos Utföraren som ska göra en efterkontroll av                                                                                                    |
| k<br>k<br>N<br>e<br>å      | nge en minuspost för den överstigande kostnaden. Spara<br>tom ihåg att bifoga verifikat och fakturakopior på arbetsordern.<br>Bilagor<br>Dokumentreferens<br>Visa bilagor<br>Lägg till nya bilagor til Lägg till ny fil<br>tägg till från bibliotek til Lägg till ny webbsida<br>Tär återrapporteringen är klar skickas arbetsordern till Ekonomihandlägga<br>ller Projektledare hos Utföraren som ska göra en efterkontroll av<br>terrapporteringen.                                                                                                    |
| k<br>k<br>N<br>e<br>å      | nge en minuspost för den överstigande kostnaden. Spara<br>tom ihåg att bifoga verifikat och fakturakopior på arbetsordern.<br>Bilagor Dokumentreferens Visa bilagor Lägg till nya bilagor Lägg till nya bilagor Dokumentreferens Visa bilagor Lägg till nya bilagor Lägg till nya bilagor Lägg til                                                                                                    |
| k<br>k<br>N<br>e<br>å<br>S | nge en minuspost för den överstigande kostnaden. Spara<br>Tom ihåg att bifoga verifikat och fakturakopior på arbetsordern.<br>Bilagor<br>Dokumentreferens<br>Visa bilagor<br>Dokumentreferens<br>Lägg till nya bilagor<br>Lägg till nya bilagor<br>Lä                                                                                                   |
| F<br>Neåå<br>S             | nge en minuspost för den överstigande kostnaden. Spara<br>tom ihåg att bifoga verifikat och fakturakopior på arbetsordern.<br>Bilagor<br>Dokumentreferens<br>Visa bilagor<br>Visa bilagor<br>Jägg till nya bilagor<br>Jägg till nya bilagor<br>Jägg |

| nanueu minatining                                                                  |                                            |
|------------------------------------------------------------------------------------|--------------------------------------------|
| Rapportering klar- Skicka till ekon                                                | omiadministratör                           |
| Anmärkning:                                                                        |                                            |
|                                                                                    | ок Avbryt                                  |
|                                                                                    |                                            |
| Arbetsordern finns nu i Ekonomiansvar<br>Ekonomiansvarig/Utförarens Projektledares | ig och/eller Projektledarens inl<br>inkorg |

### 2.3. Skapa Ärende för uppföljningsarbete

Det pågår ett arbete att förenkla denna hantering så detta är en kort beskrivning utan bilder. I nästa version av GUS Maximo kommer en förenklad hantering av uppföljningsärenden.

| 1 | Skapa eventuell Servicebegäran eller Arbetsorder för uppföljningsarbete.                                                                                                    |
|---|----------------------------------------------------------------------------------------------------|
|   | När det finns behov av t.ex. större permanent åtgärd efter en provisorisk åtgärd<br>är genomförd så kan det skapas en uppföljningsarbetsorder som då länkas till<br>den ursprungliga arbetsordern. |
|   | Välj åtgärd Skapa och sedan Arbetsorder för att skapa en                                                                                                    |
|   | uppföljningsarbetsorder som relateras till aktuell arbetsorder.                                                                                                    |
|   | Uppdatera uppföljningsarbetsordern med nödvändiga data (se GUS Lathund                                                                                                    |
|   | AO Hantera Underhållsbehov – Skapa AO för mer detaljer).                                                                                                    |
|   | Dirigera Uppföljningsarbetsordern till nästa steg i processen.                                                                                                    |
|   | Uppföljningsarbetsordern finns nu i Planerarens inkorg om arbetsorderns<br>prioritet är 3 eller 4.                                                                                                 |

| Uppföljningsarbetsordern finns nu i Utförarens eller Driftteknikerns inkorg om arbetsorderns prioritet är 1 eller 2. |
|----------------------------------------------------------------------------------------------------|
|                                                                                                    |

# 3. Efterkontroll av Återrapportering - Utförare

Efterkontroll av återrapportering görs innan arbetsordern kan skickas till Beställaren för beställargodkännande eller avslutas.

Efterkontroll utförs av Utförarens ekonomihandläggare eller projektledare.

Den som utför efterkontroll kan lägga till eller ändra data på arbetsordern. Vid tillägg eller ändring av data följ stegen i kapitlet ovan (Återrapportera Underhållsåtgärd – Utförare), där visas stegen för återrapportering och justering.

När efterkontroll är gjord skickas arbetsordern vidare till Beställaren för beställargodkännande om sådan gäller för avtalet/arbetsordern.

I de fall beställargodkännande inte gäller så avslutas arbetsordern.

En arbetsorder som väntar på efterkontroll har status Utfört arbete (COMP).

| Inkorg/tilldelningar                                                            |            |                  |                      |
|---------------------------------------------------------------------------------|------------|------------------|----------------------|
|                                                                                 |            |                  |                      |
| Beskrivning                                                                     | Anmärkning | Startdatum -     | Dirigera arbetsflöde |
| Nästa tilldelning förfaller: 2023-02-16 23:19                                   |            |                  | Uppdate              |
| Kontrollera och färdigställ AO 12250 Missljud från pump och visst vattenläckage |            | 2023-02-16 23:19 | 24                   |

| 1. | Lokalisera arbetsordern i inkorgen.                                                                                                    |
|----|----------------------------------------------------------------------------------------------------|
|    | För arbetsorder som ska granskas visas alltid denna text i inkorgen, <i>Kontrollera och färdigställ AO</i> följt av AO nummer och arbetsorderns beskrivning.<br>Klicka på länken i inkorgen för att öppna arbetsordern. |
| 2. | Flik Sammanställning ger en överblick av återrapporteringen.                                                                                                    |
|    | Flik Planer ger detaljinformation om planerade personaltimmar, material, tjänster, verktyg och avgifter.                                                                                                    |
| 3. | Gör nödvändiga ändringar. Följ då stegen i kapitlet ovan (Återrapportera<br>Underhållsåtgärd – Utförare), där visas stegen för återrapportering och<br>justering av felaktiga värden.                                   |
| 4  | När granskningen är klar kan arbetsordern skickas vidare till Beställaren vid beställargodkännande.                                                                                                    |
|    | Alternativt stängas när Beställargodkännande inte är aktiverat på<br>Underhållsavtalet.                                                                                                    |
| 5  | Skicka Arbetsordern vidare till nästa steg i arbetsprocessen.                                                                                                    |

| Valj Kostnadsrap                                                                                                    | portering klar                                                                                                    |
|----------------------------------------------------------------------------------------------------|----------------------------------------------------------------------------------------------------|
| Manuell inmatning                                                                                                    |                                                                                                    |
| Kostnadsrapporter                                                                                                    | ing klar                                                                                                    |
| Anmärkning:                                                                                                    |                                                                                                    |
|                                                                                                    |                                                                                                    |
|                                                                                                    | ок Avbryt                                                                                                    |
| Arbetsordern skic<br>avtalet/arbetsord                                                                                                    | kas till Beställaren när beställargodkännande gäller för<br>ern.                                                                                                    |
| I de fall arbetsord                                                                                                    | ern inte oodkänns av heställaren utan kommer i retur. Lä                                                                                                    |
| i de fail ai betsoi d                                                                                                    | rbetsordern och gör justeringar enligt den eller enligt and                                                                                                    |
| arbetsloggen på a                                                                                                    |                                                                                                    |
| arbetsloggen på a<br>information från l                                                                                                    | beställaren. När justering är utförd skickas arbetsordern                                                                                                    |
| arbetsloggen på a<br>information från l<br>återigen till Bestä                                                                                                    | beställaren. När justering är utförd skickas arbetsordern<br>llaren via arbetsprocessen och valet Kostnadsrapporterin                                                                                                    |
| arbetsloggen på a<br>information från l<br>återigen till Bestä<br>klar.                                                                                                    | beställaren. När justering är utförd skickas arbetsordern<br>llaren via arbetsprocessen och valet Kostnadsrapporterin                                                                                                    |
| arbetsloggen på a<br>information från l<br>återigen till Bestä<br>klar.<br>Arbetsordern finn                                                                                                    | beställaren. När justering är utförd skickas arbetsordern<br>llaren via arbetsprocessen och valet Kostnadsrapporterin                                                                                                    |
| arbetsloggen på a<br>information från l<br>återigen till Bestä<br>klar.<br>Arbetsordern finn<br>kontroll innan Pre                                                                                                    | beställaren. När justering är utförd skickas arbetsordern<br>llaren via arbetsprocessen och valet Kostnadsrapporterin<br>us nu i Underhållsingenjörens inkorg som gör en teknisk<br>piektledare eller Projektingenjör för den slutliga ekonomi                                                                                                    |
| arbetsloggen på a<br>information från l<br>återigen till Bestä<br>klar.<br>Arbetsordern finn<br>kontroll innan Pro<br>kontrollen.                                                                                                    | beställaren. När justering är utförd skickas arbetsordern<br>llaren via arbetsprocessen och valet Kostnadsrapporterin<br>ns nu i Underhållsingenjörens inkorg som gör en teknisk<br>ojektledare eller Projektingenjör för den slutliga ekonomi                                                                                                    |
| arbetsloggen på a<br>information från l<br>återigen till Bestä<br>klar.<br>Arbetsordern finn<br>kontroll innan Pro<br>kontrollen.                                                                                                    | beställaren. När justering är utförd skickas arbetsordern<br>llaren via arbetsprocessen och valet Kostnadsrapporterin<br>as nu i Underhållsingenjörens inkorg som gör en teknisk<br>ojektledare eller Projektingenjör för den slutliga ekonomi                                                                                                    |
| arbetsloggen på at<br>information från l<br>återigen till Bestä<br>klar.<br>Arbetsordern finn<br>kontroll innan Pro<br>kontrollen.<br><i>TRV Underhållsinge</i><br>Inkorg/tilldelningar                                                                                                    | beställaren. När justering är utförd skickas arbetsordern<br>llaren via arbetsprocessen och valet Kostnadsrapporterin<br>is nu i Underhållsingenjörens inkorg som gör en teknisk<br>ojektledare eller Projektingenjör för den slutliga ekonomi                                                                                                    |
| arbetsloggen på at<br>information från l<br>återigen till Bestä<br>klar.<br>Arbetsordern finn<br>kontroll innan Pro<br>kontrollen.<br><i>TRV Underhållsinge</i>                                                                                                    | beställaren. När justering är utförd skickas arbetsordern<br>llaren via arbetsprocessen och valet Kostnadsrapporterin<br>as nu i Underhållsingenjörens inkorg som gör en teknisk<br>ojektledare eller Projektingenjör för den slutliga ekonomi<br>enjörs inkorg                                                                                                    |
| arbetsloggen på at<br>information från l<br>återigen till Bestä<br>klar.<br>Arbetsordern finn<br>kontroll innan Pro<br>kontrollen.<br><i>TRV Underhållsinge</i><br>Inkorg/tildelningar<br><u>Beskrivning</u><br>Nästa tildelning förfaller: 2025-02-04 20 42 04                                                                             | beställaren. När justering är utförd skickas arbetsordern         llaren via arbetsprocessen och valet Kostnadsrapporterin         us nu i Underhållsingenjörens inkorg som gör en teknisk         ojektledare eller Projektingenjör för den slutliga ekonomi         enjörs inkorg         It av A0 12250 Missljud från pump och visst vattenläckage         2023-02-16 23:41                                                                                                    |
| arbetsloggen på at<br>information från l<br>återigen till Bestä<br>klar.<br>Arbetsordern finn<br>kontroll innan Pro<br>kontrollen.<br><i>TRV Underhållsinge</i><br>Inkorg/tildelningar<br>Beskrivning<br>Nästa tildelning förfaller: 2023-02-04 2024<br>I de fall Underhål                                                                  | beställaren. När justering är utförd skickas arbetsordern<br>llaren via arbetsprocessen och valet Kostnadsrapporterin<br>as nu i Underhållsingenjörens inkorg som gör en teknisk<br>ojektledare eller Projektingenjör för den slutliga ekonomi<br>enjörs inkorg<br>Anmärkning <u>Startdatum - Dirigera arbetsfi</u><br>tlav AO 12250 Missijud från pump och visst vattenläckage 2023-02-16 23:41 <b>2</b><br>Isingenjör (Byggledare) saknas skickas arbetsordern dire                                                                                                    |
| arbetsloggen på at<br>information från l<br>återigen till Bestä<br>klar.<br>Arbetsordern finn<br>kontroll innan Pro<br>kontrollen.<br><i>TRV Underhållsinge</i><br>Inkorg/tildelningar<br><u>Beskrivning</u><br>Nästa tildelning förfaller: 2029-01-14 204<br>Entit godkännande, Teknisk kontro<br>I de fall Underhål<br>Trafikverkets proj | beställaren. När justering är utförd skickas arbetsordern<br>llaren via arbetsprocessen och valet Kostnadsrapporterin<br>as nu i Underhållsingenjörens inkorg som gör en teknisk<br>ojektledare eller Projektingenjör för den slutliga ekonomi<br>enjörs inkorg<br>Anmärkning Startdatum - Dirigera arbetsfi<br>tav A0 12250 Missijud från pump och visst vattenläckage 2023-02-16 23:41<br>Isingenjör (Byggledare) saknas skickas arbetsordern direk<br>jektledares inkorg                                                                                                    |
| arbetsloggen på at<br>information från l<br>återigen till Bestä<br>klar.<br>Arbetsordern finn<br>kontroll innan Pro<br>kontrollen.<br><i>TRV Underhållsinge</i><br>Inkorg/tildelning<br>Nästa tildelning förfaller: 2020-02-42-24<br>Beställargodkännande, Teknisk kontro<br>I de fall Underhål<br>Trafikverkets proj                       | beställaren. När justering är utförd skickas arbetsordern<br>llaren via arbetsprocessen och valet Kostnadsrapporterin<br>as nu i Underhållsingenjörens inkorg som gör en teknisk<br>ojektledare eller Projektingenjör för den slutliga ekonomi<br>enjörs inkorg<br>Anmärkning Startdatum - Dirigera arbetsfi<br>lar AO 12250 Missijud från pump och visst vattenläckage 2023-02-16 23:41<br>lsingenjör (Byggledare) saknas skickas arbetsordern dire<br>jektledares inkorg                                                                                                    |
| arbetsloggen på at<br>information från l<br>återigen till Bestä<br>klar.<br>Arbetsordern finn<br>kontroll innan Pro<br>kontrollen.<br><i>TRV Underhållsinge</i><br>Inkorg/tildelningar<br>Beskfuning<br>Nästa tildelning förfaller: 2023-02-02-02-02-02-02-02-02-02-02-02-02-02-                                                            | International point of the pump och visit vattenlike age       2023-02-16-23:41         It av A0 12250 Missign för (Byggledare) saknas skickas arbetsordern direfigiektledares inkorg                                                                                                    |
| arbetsloggen på at<br>information från l<br>återigen till Bestä<br>klar.<br>Arbetsordern finn<br>kontroll innan Pro<br>kontrollen.<br><i>TRV Underhållsinge</i><br><sup>Intorg/tildelningar</sup><br>Bestälargodkännande, Teknisk kontro<br>I de fall Underhål<br>Trafikverkets proj<br><i>TRV Projektledare</i> o<br>Intorg/tildelningar   | Inderhållsingenjörens inkorg som gör en teknisk         Ins nu i Underhållsingenjörens inkorg som gör en teknisk         Ins nu i Underhållsingenjörens inkorg som gör en teknisk         Ins nu i Underhållsingenjörens inkorg som gör en teknisk         Ins nu i Underhållsingenjörens inkorg som gör en teknisk         Ins nu i Underhållsingenjörens inkorg som gör en teknisk         Ins nu i Underhållsingenjör för den slutliga ekonomi         Ins nu i Underhållsingenjör för den slutliga ekonomi         Ins nu i Underhållsingenjör sinkorg         It av A0 12250 Missljud från pump och visst vattenläckage         2023-02-16 23:41         Isingenjör (Byggledare) saknas skickas arbetsordern dire         jektledares inkorg         el Projektingenjörs inkorg |

## 4. Underhållsåtgärd granskad av beställaren.

När beställargodkännande gäller för avtalet eller för arbetsordern så får beställarens underhållsingenjör arbetsordern i sin inkorg. När yttre leveranskontroll är gjord kan analys av rapporterad arbetsorder ske. När underhållsingenjören är nöjd med utförande och utförande rapportering skickas arbetsordern vidare till Projektledaren och/eller Projektingenjören. I de fall underhållsingenjör saknas går arbetsordern direkt till beställaren.

De arbetsorder som godkänns av beställaren får automatiskt godkända motsvarande rader på fakturaunderlaget. De arbetsorder som underkänns av beställaren måste justeras

En arbetsorder som väntar på Beställargodkännande har status Utfört arbete (COMP).

### 4.1. Beställargodkännande - Teknisk kontroll av Underhållsingenjör

Underhållsingenjörens inkorg

Inkorg/tilldelningar

| Beskrivni<br>Nästa tillo<br>Beställarg | ng Anmärkning <u>Startdatum</u> – Dirigera arbetsflöde<br>Jelning förfaller: 2023-02-16 23:41 Uoodatea<br>odkännande, Teknisk kontroll av AO 12250 Missljud från pump och visst vattenläckage 2023-02-16 23:41 🎇                                                                                                    |
|----------------------------------------|----------------------------------------------------------------------------------------------------|
| 1.                                     | Lokalisera arbetsordern i inkorgen.                                                                                                    |
|                                        | För arbetsorder som ska leveranskontrolleras visas alltid denna text i inkorgen, <i>Beställargodkännande, Teknisk kontroll av AO</i> följt av AO nummer och arbetsorderns beskrivning. Klicka på länken i inkorgen för att öppna arbetsordern.                                                                                                    |
| 2.                                     | Flik Sammanställning ger en överblick av återrapporteringen.                                                                                                    |
|                                        | Flik Planer ger detaljinformation om planerade personaltimmar, material,<br>tjänster, verktyg och avgifter.                                                                                                    |
| 3                                      | Skicka Arbetsordern vidare till nästa steg i arbetsprocessen.                                                                                                    |
|                                        | <sup>©</sup> Takrinovsavet <sup>∧</sup> <sup>©</sup> Arbetsorderbevaloring (SP) - Gus 7.6.1.2 UTB2             Fråga <sup>∨</sup> Sök efter Arbetsorder: <sup>∧</sup> <sup>∨</sup> Valj åtgård <sup>∨</sup> <sup>●</sup> <sup>©</sup> <sup>©</sup> |
| 4                                      | Är återrapporteringen godkänd?                                                                                                    |
| 5.                                     | Om återrapporteringen är godkänd. Välj <i>Avrapportering OK, AO till projektledare</i> . Arbetsordern skickas då till beställarens inkorg.                                                                                                    |

|   | Manuellinmatring                                                                                                    |
|---|----------------------------------------------------------------------------------------------------|
|   | manaetimmatining                                                                                                    |
|   | Avrapportering OK, AO till projektledare     Avrapportering OK, AO till projektledare     Avrapporterin |
|   | <ul> <li>Avrapportering OK, AO kan avslutas. (OBS. kostnadsgodkännande måste då göras på fakturaunderlaget)</li> <li>Si av Händ AO änslandförändring.</li> </ul>                                                                                                    |
|   | U Ej godkand AU onskar forandring                                                                                                    |
|   |                                                                                                    |
|   | Anmärkning:                                                                                                    |
|   |                                                                                                    |
|   | ок Avbryt                                                                                                    |
| 1 |                                                                                                    |
| _ |                                                                                                    |
| 4 | IRV Projektledare el Projektingenjors inkorg nar UH ing har gjort teknisk kontroll.                                                                                                    |
|   |                                                                                                    |
|   |                                                                                                    |
|   |                                                                                                    |
| ł | Anvand inte val 2 vid Bestallargodkannande inom Underhållsavtalet.                                                                                                    |
|   |                                                                                                    |
| ( | Om utförande och återrapportering inte är godkänd ska arbetsordern                                                                                                    |
| , | raturnaras till utföraran som får göra hagärda justaringar                                                                                                    |
| 1 | eturneras tili utioraren soni lai gora begarua justernigar.                                                                                                    |
|   |                                                                                                    |
| Ţ | Välj då Ej godkänd AO önskar förändring.                                                                                                    |
|   |                                                                                                    |
|   |                                                                                                    |
| S | škriv en logg post om vad som inte är godkänt och om vad som ska justeras s                                                                                                    |
| ć | det blir enkelt för ekonomihandläggaren att bedöma justeringarna                                                                                                    |
| C | iet bill eilkeit for ekonominantilaggaren att beuoma justeringarna.                                                                                                    |
|   |                                                                                                    |
|   | v 12250 → WORKORDER UTBUH01 2023-02-17 14:56 KOMPL Q, bilagan går inte att öppna, lägg in en ny                                                                                                    |
|   | Detaljer                                                                                                    |
|   | Post:<br>0250 Evidea dar interationen Engine en autorian                                                                                                    |
|   | Klass: Detaijer:                                                                                                    |
|   | WORKORDER     ○     ○     ○     I     U     I     U     I     U     I     U     I     U     I     U     I     U     I     U     I     U     I     U     I     U     I     U     I     U     I     U     I     U     I     U     I     U     I     U     I     U     U     U     I     U     U                                                                                                    |
|   |                                                                                                    |
|   | UTBUH01                                                                                                    |
|   | UTEUH01 Datum: 2023-02.1714:56                                                                                                    |
|   | UTENHO1<br>Datum:<br>2023-02-17 14:56<br>Tilledela til:                                                                                                    |
|   | UTEUH01 Datur: 2023-02-17 14:56 Tilldelatil: +*Typ: KOMPL Q                                                                                                    |
|   | UTEUH01<br>Datum:<br>2023-02-17 14:56<br>Tilldela til:<br>+ 'Typ:<br>KOMPL Q                                                                                                    |
|   | VTEUHO1<br>Datum:<br>2023-02-17 14:56<br>TTildelad til:<br>+ *Type:<br>KOMPL Q                                                                                                    |
|   | VTELVOI.<br>Daun:<br>2023-02-17 14:56<br>TTIIdelad nil:<br>+*Typ:<br>KOMPL Q                                                                                                    |
|   | UTEUH01<br>Datur:<br>2023-02-17 14:56<br>Tilleled til:<br>• *Typ:<br>KOMPL Q                                                                                                    |
|   | Arbetsordern skickas till Ekonomiansvarig hos Ultföraren                                                                                                    |
| I | Arbetsordern skickas till Ekonomiansvarig hos Utföraren.                                                                                                    |
| l | Arbetsordern skickas till Ekonomiansvarig hos Utföraren.                                                                                                    |
| ŀ | Arbetsordern skickas till Ekonomiansvarig hos Utföraren.                                                                                                    |
| 4 | Arbetsordern skickas till Ekonomiansvarig hos Utföraren.                                                                                                    |
| P | Arbetsordern skickas till Ekonomiansvarig hos Utföraren.  Manuell inmatning  Avrapportering OK, AO till projektledare  Avrapportering OK, AO till projektledare  Okyrapportering OK, AO kan avslutas. (OBS. kostnadsgodkännande måste då göras på fakturaunderlaget)                                                                                                    |
|   | Without         Dataminic         Dataminic         Dataminic         Vitaded att:         Properties         Normal    Arbetsordern skickas till Ekonomiansvarig hos Utföraren.          Manuell inmatning         O Avrapportering OK, AO till projektledare         O Avrapportering OK, AO till projektledare         O Avrapportering OK, AO till projektledare         O Avrapportering OK, AO till projektledare         O Avrapportering OK, AO till projektledare         O Avrapportering OK, AO till projektledare         O Avrapportering OK, AO till projektledare                                                                                                    |
|   | Without         Dauxii:         Dauxii:         Dauxii:         Output:         Dauxii:         Properties         Imbediatil:         Properties         Properties         Properis         Properis<                                                                                                    |
|   | Image: State of the state of the state                         |
|   | Without         Datamini         Datamini                                                                                                    |
|   | Without       Image: Image: Imag                                 |
|   | Without         Daumi         Daumi         Divide         Without         Without         With                                                                                                    |
| ŀ | Without         Daminician         Diversion         Without         Without                                                                                                    |
| Ē | Windelad ill:       Image: Constraint of the second second s                                 |
| ŀ | William       Image: Constraint of the second second                                  |
|   |                                                                                                    |
|   | Image: Description       Image: Description         Image: Description       Image: Description         Image: Descrip                                                                                                    |
|   | Arbetsordern skickas till Ekonomiansvarig hos Utföraren.  Manuell inmatning  Avrapportering OK, AO till projektledare  Avrapportering OK, AO till projektledare  E j godkänd AO önskar förändring  Anmärkning: C Avbryt Ekonomiansvarig/Projektledares inkorg                                                                                                    |
|   |                                                                                                    |

### 4.2. Beställargodkännande – Ekonomi och slutkontroll av Beställare

### TRV Projektledare el Projektingenjörs inkorg när UH ing saknas

| Inkorg/tilldelningar                                                     |            |                     |                      |           |
|--------------------------------------------------------------------------|------------|---------------------|----------------------|-----------|
|                                                                          |            |                     |                      |           |
| Beskrivning                                                              | Anmärkning | <u>Startdatum</u> - | Dirigera arbetsflöde | е         |
| Nästa tilldelning förfaller: 2023-02-17 12-23                            |            |                     |                      | Uppdatera |
| Beställargodkännande av 12261 Missljud från pump och visst vattenläckage |            | 2023-02-17 12:23    | 2                    |           |

### TRV Projektledare el Projektingenjörs inkorg när UH ing har gjort teknisk kontroll.

|   | Inkorg/tildelningar                                                                            |            |                     |                |                    |  |
|---|------------------------------------------------------------------------------------------------|------------|---------------------|----------------|--------------------|--|
|   | Beskrivning<br>Näeta tildelning förfaller: soo os gasen                                        | Anmärkning | <u>Startdatum</u> - | Dirigera arbet | sflöde             |  |
| 1 | Teknisk kontroll godkänd, kontrollera ekonomi 12250 Missljud från pump och visst vattenläckage |            | 2023-02-17 15:13    | 2              | <u>URION NO. N</u> |  |

| 1. | Lokalisera arbetsordern i inkorgen.                                                                                                    |
|----|----------------------------------------------------------------------------------------------------|
|    | För arbetsorder som har kontrollerats av Underhållsingenjör visas alltid denna<br>text i inkorgen, <i>Teknisk kontroll godkänd, kontrollera ekonomi AO</i> följt av<br>AO nummer och arbetsorderns beskrivning. Klicka på länken i inkorgen för att<br>öppna arbetsordern. |
|    | För arbetsorder där Underhållsingenjör inte gör teknisk kontroll visas alltid<br>denna text i inkorgen, <i>Beställargodkännande av AO</i> följt av AO nummer och<br>arbetsorderns beskrivning. Klicka på länken i inkorgen för att öppna<br>arbetsordern.                  |
| 2. | Flik Sammanställning ger en överblick av återrapporteringen och kostnader.                                                                                                    |
|    | Flik Planer ger detaljinformation om planerade personaltimmar, material,<br>tjänster, verktyg och avgifter.                                                                                                    |
| 3. | Skicka Arbetsordern vidare till nästa steg i arbetsprocessen.                                                                                                    |
|    |                                                                                                    |
| 5. | Är återrapporteringen godkänd?                                                                                                    |
| 6. | Om återrapporteringen är godkänd. Välj <i>Återrapportering OK – AO kan avslutas</i> .                                                                                                    |

| -  |                                                                                                    |                                                                  |
|----|----------------------------------------------------------------------------------------------------|------------------------------------------------------------------|
|    | Manuell inmatning                                                                                                    |                                                                  |
|    | Avrapportering OK, AO kan avslutas                                                                                                    |                                                                  |
|    | <ul> <li>Ei godkänd, önskar förändring</li> </ul>                                                                                                    |                                                                  |
|    | ○ Åter till UH-ingeniör                                                                                                    |                                                                  |
|    |                                                                                                    |                                                                  |
|    |                                                                                                    |                                                                  |
|    | Anmärkning:                                                                                                    |                                                                  |
|    |                                                                                                    |                                                                  |
|    | ок Avbryt                                                                                                    |                                                                  |
|    | Arbetsorderns får då status Avslutad (CLOSE) och är färdi                                                                                                    | g för fakturering.                                               |
| 7. | Om återrapporteringen ej är godkänd. Skriv en notering or<br>arbetsloggen. Välj <i>Ej godkänd, önskar förändring</i> .                                                                       | n avvikelser i                                                   |
|    | Arbetsordern återfinns i Ekonomiansvarig/Projektledares                                                                                                    | inkorg.                                                          |
|    | Ekonomiansvarig/Projektledares inkorg                                                                                                    |                                                                  |
|    | Inkorg/tilldelningar                                                                                                    |                                                                  |
|    |                                                                                                    |                                                                  |
|    | Beskrivning Anmarkving Anmarkving Sta<br>Nästa tilldelning förfaller; 2021/02/15/01<br>Ei Godfand Taknick kontroll justaring kräus på AO 12250 Misellud från pump och visst ustanläckasa 202 | Pridatum - Dirigera arbetstlöde<br>Uppdatera<br>8-02-17 15:01 92 |
|    | E) doorkante rekinisk kontrolit, justering krans på ko 12200 missipte nän panip och visst vattemäckaga                                                                                       | 04                                                               |
| 0  | Om underhålleingeniären härte en färmud titt på utfären                                                                                                    | la ach                                                           |
| 0. |                                                                                                    |                                                                  |
|    | aterrapporteringen. Valj Ater til UH-ingenjor. Aven nar k                                                                                                    | an det vara bra att                                              |
|    | ange orsak i arbetsloggen. Det bedoms av orsakens karakta                                                                                                    | r. Vissa uppgifter                                               |
|    | kan anges på fliken Granskning som endast Beställarsidan                                                                                                    | har tillgång till.                                               |
| 0  | Den justerade arbetsordern kommer sedan tillbaks i Bestä                                                                                                    | larens inkorg för                                                |
| 7. | kontroll och godkännande. Dotta skor när ontropropäran å                                                                                                    | taärdat /justarat                                                |
|    | foldtich eten. Och eften ett en derh <sup>8</sup> llein zen <sup>17</sup> ett be                                                                                                    | izaruai/jusiciai                                                 |
|    | relaktigneter. Och efter att undernalisingenjoren utfort kor                                                                                                    | itroner.                                                         |
| 1  |                                                                                                    |                                                                  |

## 5. Statuskoder

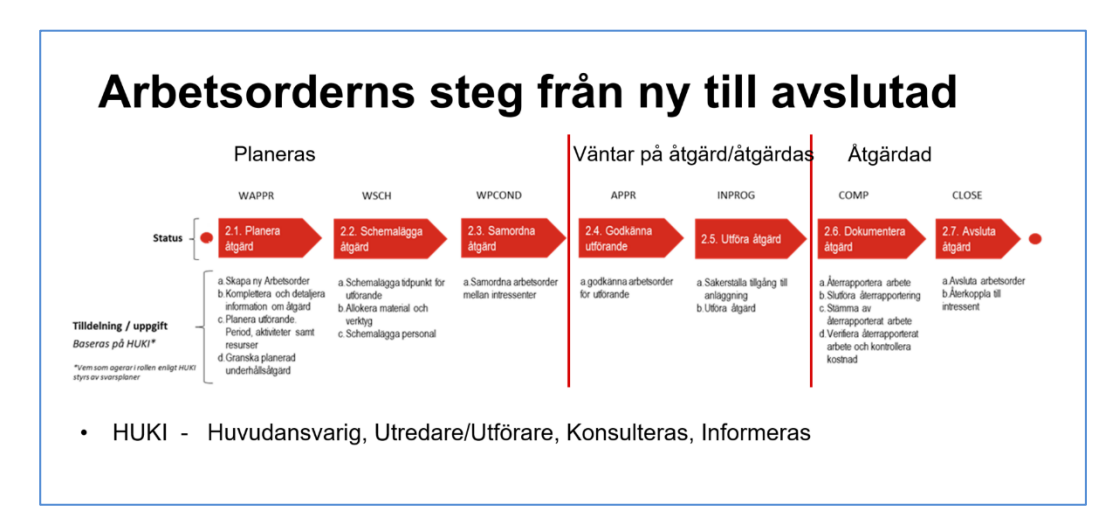

Följande Statuskoder gäller för en Arbetsorder under dess livscykel.

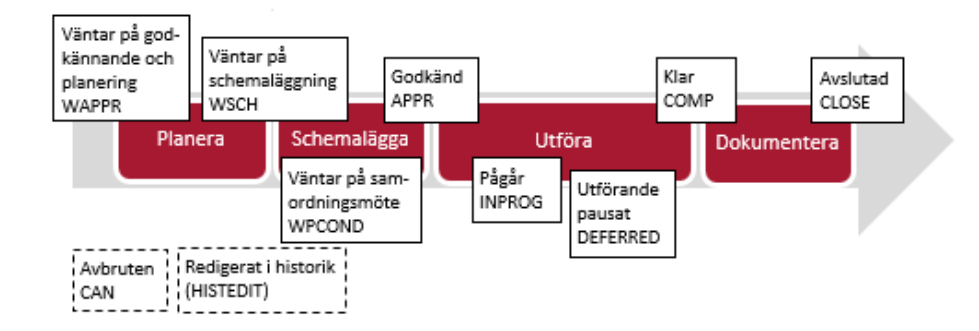

För en detaljerad beskrivning av respektive status och dess funktion, se dokumentet GUS Termer och Definitioner.

## 6. E-kurser

Stegen i denna lathund finns även som E-kurs på Trafikverksskolan. E-kurserna innehåller lite mindre information än denna Guide men kan vara ett stöd när du samtidigt gör samma uppgift i Gus Maximo. E-kurser kan startas och stoppas och startas om igen hur många gånger som det behövs.

Logga in på Trafikverksskolan: Sök på GUS och välj GUS – underhåll

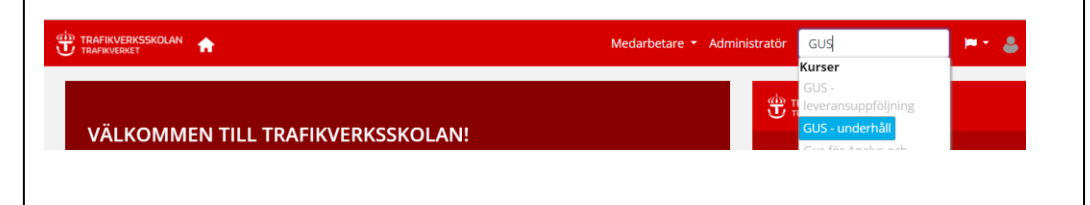